본 가이드는 2025.2월에 수정되었습니다. 이후 시스템이 변경된 경우에는 내용이 업데이트될 수 있습니다.

- Ⅴ. 기타 기능 관련
- Ⅲ. 학습 기록 관련

Ⅳ. 마이크 / 녹음관련

- ㅠ 하스 기르 고고
- Ⅱ. 접속 관련
- Ⅰ. 시스템 요구사항

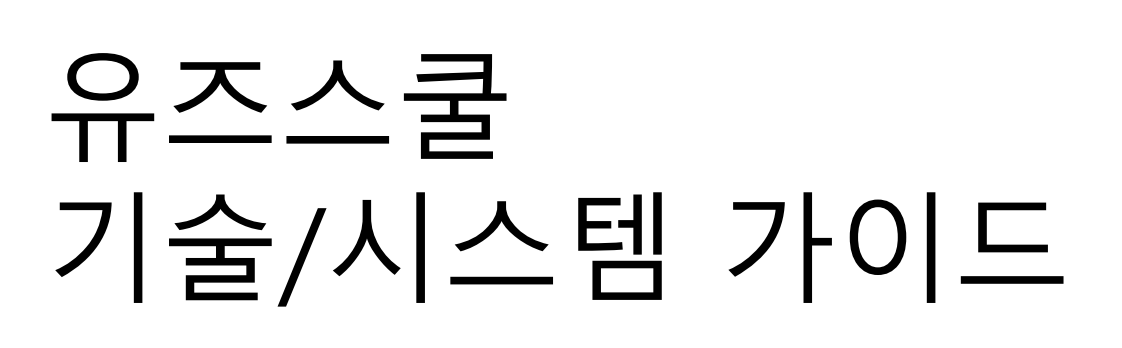

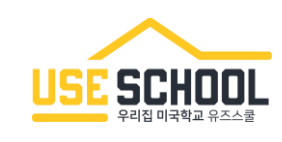

#### 유즈스쿨 학습을 위해 PC와 브라우저의 사용 환경을 최신 상태로 유지해 주시기 바랍니다. 또한, 원활한 학습을 위해 권장하는 최적화 된 상태로 이용해 주시기 바랍니다.

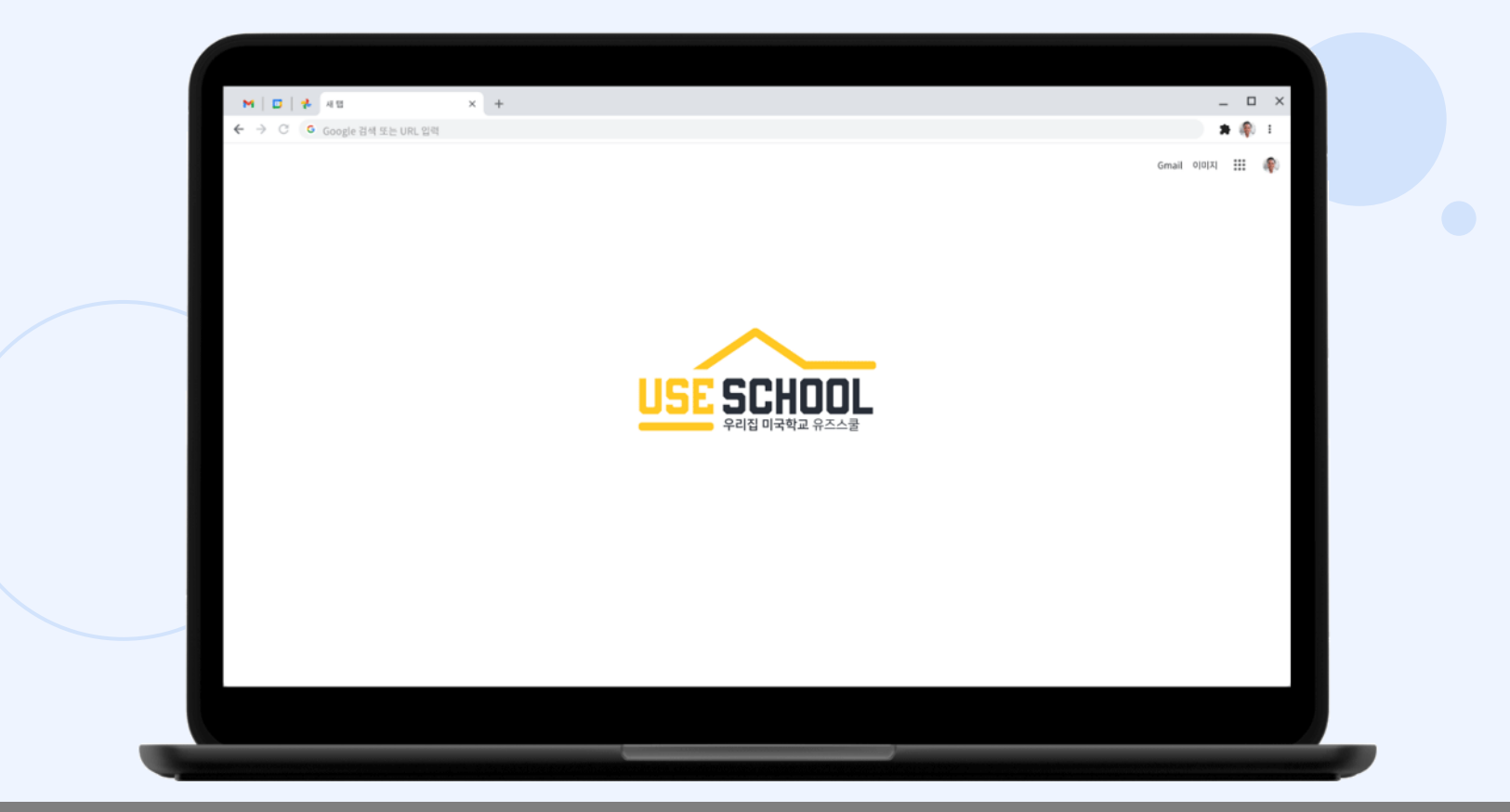

© 2025 USESCHOOL. ALL RIGHTS RESERVED.

#### i. 유즈프렙 Literacy

| PC 타입             | OS 종류                          | 요구사항                                                                                                    |  |  |  |  |
|-------------------|--------------------------------|----------------------------------------------------------------------------------------------------|--|--|--|--|
|                   | 윈도우<br>(Window)                | - 운영체제(OS) : 64비트 윈도우 8.1 이상<br>- Processor : 2.5 GHz 64비트 processor<br>- RAM : 4 GB<br>- GPU : AMD/ATI, NVIDIA, Intel GPU 및 최신 드라이버 설치 (최소 : 2010 드라이버 설치)<br>- 오디오 : 마이크 (권장 : 유선 헤드폰, 유선 마이크)<br>- 웹 브라우저 : 크롬(Chrome) 73.0.3679 이상, 엣지(Edge) 79.0.309 이상 |  |  |  |  |
| 데스크탑<br>(Desktop) | (Mac)<br>) 그롬북<br>(Chromebook) | - 운영체제(OS) : OS X 10.9 이상<br>- Processor : 64비트 processor (권장 : 2.5GHz 64비트 processor)<br>- RAM : 4 GB<br>- GPU : AMD/ATI, NVIDIA, Intel GPU 및 최신 드라이버 설치 (최소 : 2010 드라이버 설치)<br>- 오디오 : 마이크 (권장 : 유선 헤드폰, 유선 마이크)<br>- 웹 브라우저 : 크롬(Chrome) 73.0.3679 이상     |  |  |  |  |
|                   |                                | - 운영체제(OS) : Chrome OS 70 이상<br>- Processor : 64비트 processor (권장 : 2.5GHz 64비트 processor)<br>- RAM : 4 GB<br>- GPU : N/A<br>- 오디오 : 마이크 (권장 : 유선 헤드폰, 유선 마이크)<br>- 웹 브라우저 : 크롬(Chrome) 73.0.3679 이상, 엣지(Edge) 79.0.309 이상                                    |  |  |  |  |

#### i. 유즈프렙 Literacy

| PC 타입            | OS 종류               | 요구사항                                                                                                    |  |  |  |
|------------------|---------------------|----------------------------------------------------------------------------------------------------|--|--|--|
|                  | 안드로이드<br>(Android)  | - 기기 : 삼성 갤럭시탭 2020년 이상 출시 기종 권장<br>(레노버사 등 기타 업체의 기종은 업데이트 및 서비스 지원이 불가합니다.)<br>- 운영체제(OS) : Android OS 8.1 이상<br>- 저장공간 : 앱 다운로드를 위한 60MB 저장공간<br>- 웹 브라우저 : 크롬(Chrome) 73.0.3679 이상, 엣지(Edge) 79.0.309 이상                                                                                                    |  |  |  |
| 태블릿<br>(Tablets) | 아이패드<br>(iPad)      | <ul> <li>기기: 아이패드5 이상, 아이패드 미니4 이상</li> <li>운영체제(OS): iOS 12 이상</li> <li>저장공간: 앱 다운로드를 위한 85MB 저장공간</li> <li>※ 2023년 8월 25일부터 iOS 11 이하를 실행하는 모든 기기는 새로운 콘텐츠나 버그 수정을 포함한 업데이트를 받을 수 없습니다. 이 프로그램은 8월 25일까지 기존 콘텐츠 세트에서 계속 작동하지만 iOS 11 및 이전 버전은 지원되지 않는 버전으로 간주됩니다.</li> </ul>                                  |  |  |  |
|                  | 크롬북<br>(Chromebook) | <ul> <li>운영체제(OS) : Chrome OS 70 이상</li> <li>Processor : 64비트 processor (권장 : 2.5 GHz 64비트 processor)</li> <li>RAM : 4 GB</li> <li>저장공간 : 85 MB</li> <li>웹 브라우저 : 크롬(Chrome) 73.0.3679 이상, 엣지(Edge) 79.0.309 이상</li> <li>※ 일부 ChromeOS 버전에서는 터치 키보드가 지원되지 않을 수 있습니다. 이러한 경우에는 물리적 키보드를 사용하는 것이 좋습니다.</li> </ul> |  |  |  |

#### ii. 유즈프렙 Math

| PC 타입             | OS 종류               | 요구사항                                                                                                    |  |  |  |
|-------------------|---------------------|----------------------------------------------------------------------------------------------------|--|--|--|
|                   | 윈도우<br>(Window)     | - 운영체제(OS) : 윈도우 7 이상<br>- 화면해상도 : 1024 x 768<br>- RAM : 4 GB<br>- 오디오 : 마이크 (권장 : 유선 헤드폰, 유선 마이크)<br>- 웹 브라우저 : 크롬(Chrome) 73.0.3679 이상, 엣지(Edge) 79.0.309 이상 |  |  |  |
| 데스크탑<br>(Desktop) | 맥<br>(Mac)          | - 운영체제(OS) : OS X 10 이상<br>- 화면해상도 : 1024 x 768<br>- RAM : 4 GB<br>- 오디오 : 마이크 (권장 : 유선 헤드폰, 유선 마이크)<br>- 웹 브라우저 : 크롬(Chrome) 73.0.3679 이상, 사파리(Safari) 10 이상  |  |  |  |
|                   | 크롬북<br>(Chromebook) | - 운영체제(OS) : N/A<br>- 화면해상도 : 1024 x 768<br>- RAM : 4 GB<br>- 오디오 : 마이크 (권장 : 유선 헤드폰, 유선 마이크)<br>- 웹 브라우저 : 크롬(Chrome) 73.0.3679 이상, 엣지(Edge) 79.0.309 이상      |  |  |  |

#### ii. 유즈프렙 Math

| PC 타입            | OS 종류               | 요구사항                                                                                                    |  |  |
|------------------|---------------------|----------------------------------------------------------------------------------------------------|--|--|
|                  | 안드로이드<br>(Android)  | - 운영체제(OS) : Android OS 7.0 이상<br>- 저장소 : N/A<br>- 오디오 : 마이크 (권장 : 유선 헤드폰, 유선 마이크)<br>- 웹 브라우저 : 크롬(Chrome) 73.0.3679 이상                                                                                    |  |  |
| 태블릿<br>(Tablets) | 아이패드<br>(iPad)      | - 기기 : 아이패드4 이상, 아이패드 미니2 이상<br>- OS : iOS 10 이상<br>- 저장소 : N/A<br>- 오디오 : 마이크 (권장 : 유선 헤드폰, 유선 마이크)<br>- 웹 브라우저 : 크롬(Chrome) 73.0.3679 이상, 사파리(Safari) 10.0 이상<br>** QR 코드 스캔은 사파리(Safari) 11 이상에서만 지원됩니다. |  |  |
|                  | 크롬북<br>(Chromebook) | - 운영체제(OS) : N/A<br>- 저장소 : N/A<br>- 오디오 : 마이크 (권장 : 유선 헤드폰, 유선 마이크)<br>- 웹 브라우저 : 크롬(Chrome) 73.0.3679 이상, 엣지(Edge) 79.0.309 이상                                                                            |  |  |

#### iii. 유즈스쿨 Courseware

| PC 타입                                                                                   | OS 종류                                | 요구사항                                                                                                    |  |  |  |
|-----------------------------------------------------------------------------------------|--------------------------------------|----------------------------------------------------------------------------------------------------|--|--|--|
| 데스크탑<br>(Desktop)                                                                       | 윈도우(Window)<br>맥(Mac)<br>크롬북(Chrome) | - 운영체제(OS) : 윈도우 10/11, 크롬 OS™ 57+, 맥 12/13<br>- 웹 브라우저 : 크롬(Chrome), 파이어폭스(Firefox), 사파리(Safari), 엣지(Edge)<br>- 메모리 : 1+ GB RAM<br>- Processor : 2.33 GHz AMD® or Intel® 1.33 GHz<br>- 사운드 : OS가 지원하는 사운드 카드, 마이크, 스피커, 헤드셋 |  |  |  |
|                                                                                         | 안드로이드<br>(Android)                   | - 운영체제(OS) : Android: 5.0+ (Lollipop 이상)<br>- 웹 브라우저 : 크롬(Chrome)<br>- 예시 기기 : 픽셀 C(Google Pixel C), 델 베뉴 10(Dell Venue 10 7000), 갤럭시 탭3                                                                                     |  |  |  |
| 태블릿<br>(Tablets)                                                                        | 아이패드<br>(iPad)                       | - 운영체제(OS) : Apple iOS 10.3+<br>- 웹 브라우저 : 사파리(Safari)<br>- 예시 기기 : 아이패드(4세대 이상), 아이패드 프로, 아이패드 미니2                                                                                                    |  |  |  |
| ※ 유즈스쿨 Courseware 유치・초등 학습관은 태블릿 기기 학습을 지원하지 않습니다.<br>데스크탑 PC와 노트북을 이용하여 학습을 하도록 권장합니다. |                                      |                                                                                                    |  |  |  |

© 2025 USESCHOOL. ALL RIGHTS RESERVED.

#### iv. 언어훈련관 Language Training

| PC 타입                         | OS 종류                                | 요구사항                                                                                                    |  |
|-------------------------------|--------------------------------------|----------------------------------------------------------------------------------------------------|--|
| 데스크탑<br>(Desktop)             | 윈도우(Window)<br>맥(Mac)<br>크롬북(Chrome) | - 운영체제(OS) : 윈도우 10/11, 크롬 OS™ 57+, 맥 12/13<br>- 웹 브라우저 : 크롬(Chrome), 파이어폭스(Firefox), 사파리(Safari), 엣지(Edge)<br>- 메모리 : 1+ GB RAM<br>- Processor : 2.33 GHz AMD® or Intel® 1.33 GHz<br>- 사운드 : OS가 지원하는 사운드 카드, 마이크, 스피커, 헤드셋 |  |
|                               | 안드로이드<br>(Android)                   | ·운영체제(OS) : Android: 5.0+ (Lollipop 이상)<br>· 웹 브라우저 : 크롬(Chrome)<br>· 예시 기기 : 픽셀 C(Google Pixel C), 델 베뉴 10(Dell Venue 10 7000), 갤럭시 탭3                                                                                      |  |
| 태블릿<br>(Tablets)              | 아이패드<br>(iPad)                       | - 운영체제(OS) : Apple iOS 10.3+<br>- 웹 브라우저 : 사파리(Safari)<br>- 예시 기기 : 아이패드(4세대 이상), 아이패드 프로, 아이패드 미니2                                                                                                    |  |
|                               | 크롬북<br>(Chromebook)                  | - 운영체제(OS) : 크롬 OS 57+<br>- 웹 브라우저 : 크롬(Chrome)<br>-예시 기기 : 크롬북 픽셀(Chromebook Pixel), 델 크롬북(Dell Chromebook 11),<br>에이서 크롬북(Acer Chromebook 15 C910)                                                                         |  |
| ※ Language Trair<br>하스 pc이 자비 | ning 학습관의 녹음(Ra<br>사요 으므를 꼬 하이       | acording) 학습을 위해 입력 장치(Mike, 마이크)가 꼭 필요하므로<br>체 조세요. 아저저의 하수은 의해 데스크타 pc와 노트분은 이용하여 하수은 하드로 귀자하니다.                                                                                                    |  |

© 2025 USESCHOOL. ALL RIGHTS RESERVED.

#### v.사이언스코너 Science Corner

| PC 타입             | OS 종류               | 요구사항                                                                                                    |  |  |  |
|-------------------|---------------------|----------------------------------------------------------------------------------------------------|--|--|--|
|                   | 윈도우<br>(Window)     | - 운영체제(OS) : 윈도우 10 이상<br>- 화면해상도 : 1024 x 768<br>- RAM : 2 GB 이상<br>- 오디오 : 마이크 (권장 : 유선 헤드폰, 유선 마이크)<br>- 웹 브라우저 : 크롬(Chrome) 73.0.3679 이상, 엣지(Edge) 79.0.309 이상  |  |  |  |
| 데스크탑<br>(Desktop) | 맥<br>(Mac)          | - 운영체제(OS) : OS X 10.14 이상<br>- 화면해상도 : 1024 x 768<br>- RAM : 2 GB 이상<br>- 오디오 : 마이크 (권장 : 유선 헤드폰, 유선 마이크)<br>- 웹 브라우저 : 크롬(Chrome) 73.0.3679 이상, 사파리(Safari) 10 이상 |  |  |  |
|                   | 크롬북<br>(Chromebook) | - 운영체제(OS) : N/A<br>- 화면해상도 : 1024 x 768<br>- RAM : 2 GB 이상<br>- 오디오 : 마이크 (권장 : 유선 헤드폰, 유선 마이크)<br>- 웹 브라우저 : 크롬(Chrome) 73.0.3679 이상                              |  |  |  |

#### v.사이언스코너 Science Corner

| PC 타입            | OS 종류               | 요구사항                                                                                                    |  |  |  |
|------------------|---------------------|----------------------------------------------------------------------------------------------------|--|--|--|
|                  | 안드로이드<br>(Android)  | ※ 갤럭시탭 등 안드로이드 기기는 지원하지 않습니다.                                                                                                    |  |  |  |
| 태블릿<br>(Tablets) | 아이패드<br>(iPad)      | - 기기 : 아이패드 프로(Pro) 9.7 이상, 6세대 이상<br>- OS : iOS 13 이상<br>- 저장소 : N/A<br>- 오디오 : 마이크 (권장 : 유선 헤드폰, 유선 마이크)<br>- 웹 브라우저 : 크롬(Chrome) 73.0.3679 이상, 사파리(Safari) 10.0 이상<br>** 아이패드 미니(mini) 기기는 지원하지 않습니다. |  |  |  |
|                  | 크롬북<br>(Chromebook) | - 운영체제(OS) : N/A<br>- 저장소 : N/A<br>- 오디오 : 마이크 (권장 : 유선 헤드폰, 유선 마이크)<br>- 웹 브라우저 : 크롬(Chrome) 73.0.3679 이상                                                                                               |  |  |  |

※ 태블릿 기기의 경우 영상 학습은 가능하나 기타 학습(퀴즈 등)은 일부 태블릿 기기의 학습을 지원하지 않습니다. 데스크탑 PC와 노트북을 이용하여 학습을 하도록 권장합니다.

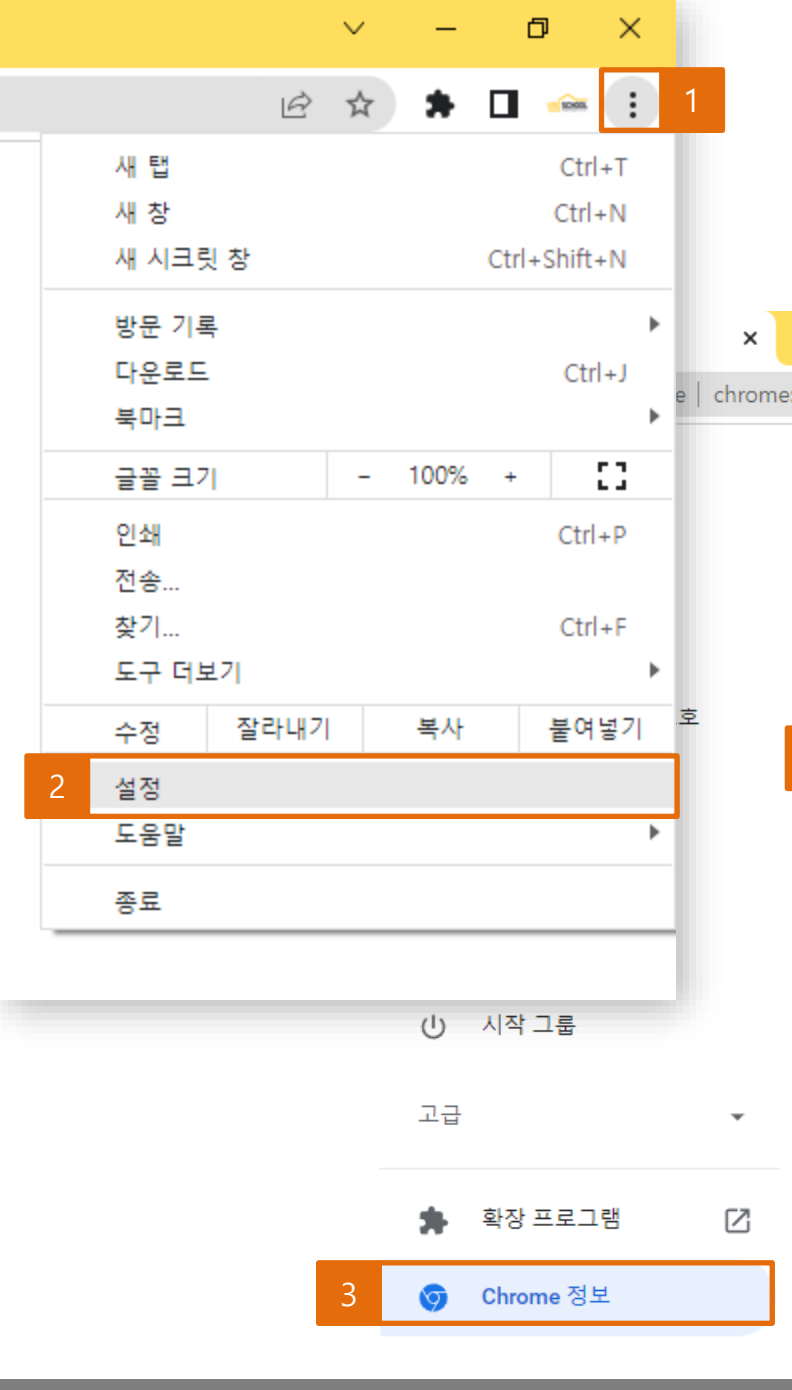

| +       |                                                           |
|---------|-----------------------------------------------------------|
| ://setf | tings/help                                                |
|         | Q 설정검색                                                    |
|         | Chrome 정보                                                 |
|         | O Chrome                                                  |
| 4       | ✔ Chrome이 최신 버전입니다.<br>버전 99.0.4844.84(공식 빌드) (64비트)      |
|         | Chrome 도움말 보기                                             |
|         | 문제 신고                                                     |
|         |                                                           |
|         | Chrome<br>Copyright 2022 Google LLC. All rights reserved. |
|         | Chrome은 Chromium 오픈소스 프로젝트를 비롯한 여러<br>다                   |
|         | 서비스 약관                                                    |

# 표. 접속 관련 - 사용 준비1

#### 크롬 브라우저가 최신버전인지 꼭 확인해 주세요!

#### ※ 크롬 최신 버전 확인 방법

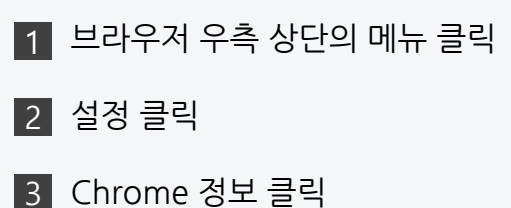

- 4 최신 버전 여부 확인

도구 모음(T) 날짜/시간 조정(A) 알림 아이콘 사용자 지정(C) 검색(H) 뉴스 및 관심사(N) Cortana 버튼 표시(O) · 작업 보기 단추 표시(V) 작업 표시줄에 피플 표시(P) ✓ Windows Ink 작업 영역 단추 표시(W) 터치 키보드 단추 표시(Y) 계단식 창 배열(D) 창 가로 정렬 보기(E) 창 세로 정렬 보기(I) 바탕 화면 보기(S)

작업 관리자(K)

모든 작업 표시줄 잠금(L)

🌣 작업 표시줄 설정(T)

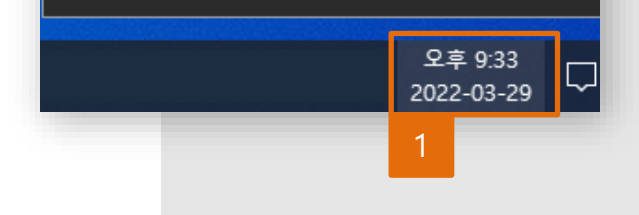

현재 날짜 및 시간 오후 9:33, 2022년 3월 29일 화요일 자동으로 시간 설정 2 경 자동으로 표준 시간대 설정 금 수동으로 날짜 및 시간 설정 변경

날짜 및 시간

P

마지막으로 성공한 시간 동기화: 2022-03-29 오후 4:35:20 시간 서버: time.windows.com

지금 동기화 3

표준 시간대

(UTC+09:00) 서울

일광 절약 시간에 맞게 자동으로 조정

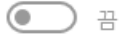

작업 표시줄에 추가 달력 표시

추가 달력을 표시하지 않음

Ⅱ. 접속 관련

- 사용 준비2(윈도우 10)

윈도우 날짜/시간이 올바른지 확인해 주세요!

#### ※ 올바르지 않을 시 해결 방법

1 작업표시줄 우측 하단

날짜/시간 항목 마우스 오른쪽 클릭

2 날짜/시간 조정 클릭

3 지금 동기화 클릭

© 2025 USESCHOOL. ALL RIGHTS RESERVED

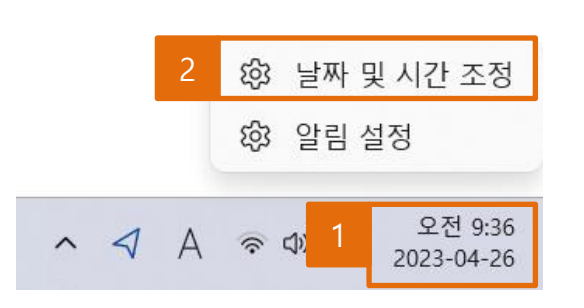

1 🕤 +: X 3

| $\leftarrow$                | 설정                                |                                                                                     | - U X                     |  |  |
|-----------------------------|-----------------------------------|-------------------------------------------------------------------------------------|---------------------------|--|--|
| ۶                           | Q 유베스타유즈스쿨<br>market@ubesta.co.kr | 시간 및 언어 > 날짜 및 시간                                                                   |                           |  |  |
| 설견                          | 정 검색 Q                            | 오전 9:37<br>2023년 4월 26일 수요일<br><sup>™ 준 사</sup>                                     | 간대 국가 또는 지역<br>:00) 서울 한국 |  |  |
| 8                           | 시스템<br>Bluetooth 및 장치             | 자동으로 시간 설정                                                                          | 켬 💽                       |  |  |
| <ul><li></li><li></li></ul> | 네트워크 및 인터넷<br>개인 설정               | 일광 절약 시간에 맞게 자동으로 조정                                                                | 끔                         |  |  |
| #<br>•                      | <sup>1</sup> 앱<br>계정              | ᢗ╋ 표준 시간대                                                                           | (UTC+09:00) 서울   ~        |  |  |
| )<br>()                     | 시간 및 언어<br>게임                     | 자동으로 표준 시간대 설정                                                                      | 끔 💽                       |  |  |
| X                           | 접근성<br>개인 정보 및 보안                 | 수동으로 날짜 및 시간 설정                                                                     | 변경                        |  |  |
| 3                           | Windows 업데이트                      | 추가 설정                                                                               |                           |  |  |
|                             |                                   | <b>지금 동기화</b><br>마지막으로 성공한 시간 동기화: 2023-04-26 오전 9:34:25<br>시간 서버: time.windows.com | 지금 동기화 3                  |  |  |
|                             |                                   | 작업 표시줄에 추가 달력 표시                                                                    | 추가 일정을 표시하지 않음 \vee       |  |  |
|                             |                                   |                                                                                     |                           |  |  |

※ 올바르지 않을 시 해결 방법 1 작업표시줄 우측 하단 날짜/시간 항목 마우스 오른쪽 클릭 2 날짜 및 시간 조정 클릭 3 지금 동기화 클릭

## 윈도우 날짜/시간이 올바른지 확인해 주세요!

- 사용 준비2(윈도우 11)

Ⅱ. 접속 관련

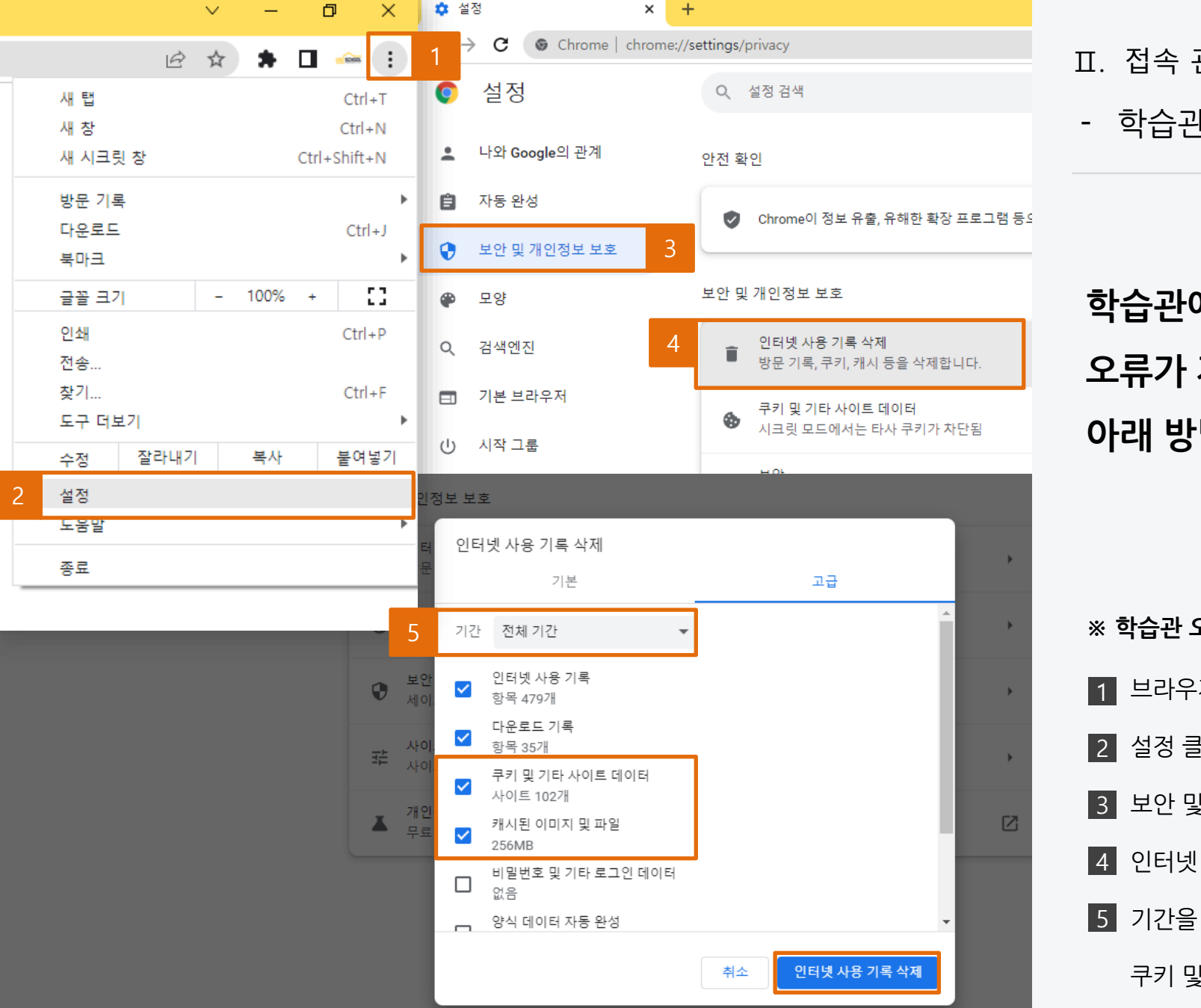

※ 학습관 오류 해결 방법 1 브라우저 우측 상단의 메뉴 클릭 2 설정 클릭 3 보안 및 개인정보 보호 클릭 4 인터넷 사용 기록 삭제 클릭 5 기간을 전체기간으로 설정 후, 쿠키 및 캐시 삭제

학습관에서 알 수 없는 오류가 자주 발생한다면 아래 방법을 적용해 주세요!

- 학습관 오류

Ⅱ. 접속 관련

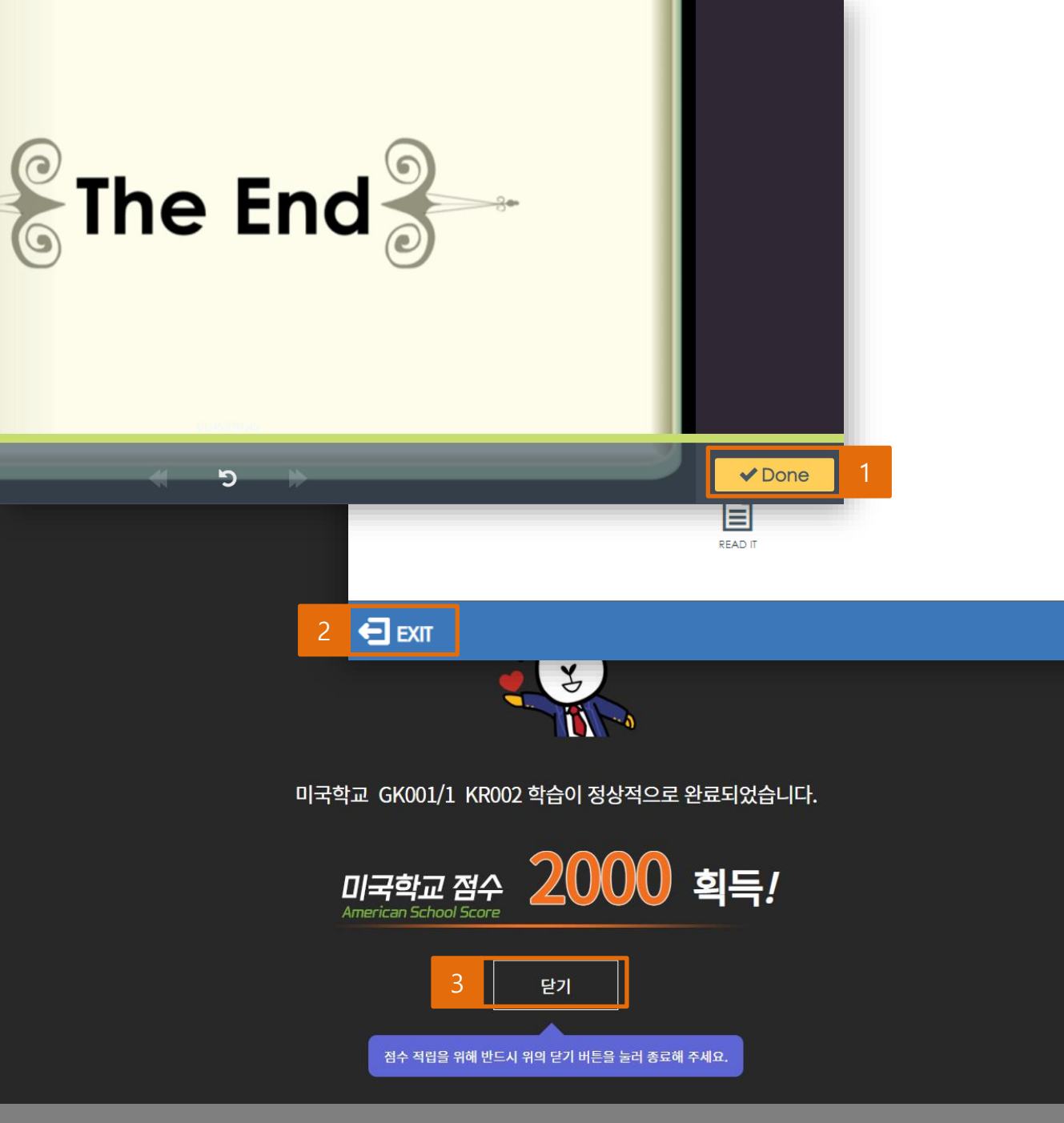

반드시 아래와 같은 방법으로 학습을 종료해 주세요! 순서를 반드시 지켜야 점수가 반영됩니다. 이 외의 방법으로 종료 시 점수 미 반영

\* 학습 종료 방법
1 학습 마친 후, Done or Finish 버튼 클릭
2 EXIT 버튼 클릭

3 닫기 버튼 클릭

Ⅲ. 학습 기록 관련

- 점수 미 반영

© 2025 USESCHOOL. ALL RIGHTS RESERVED.

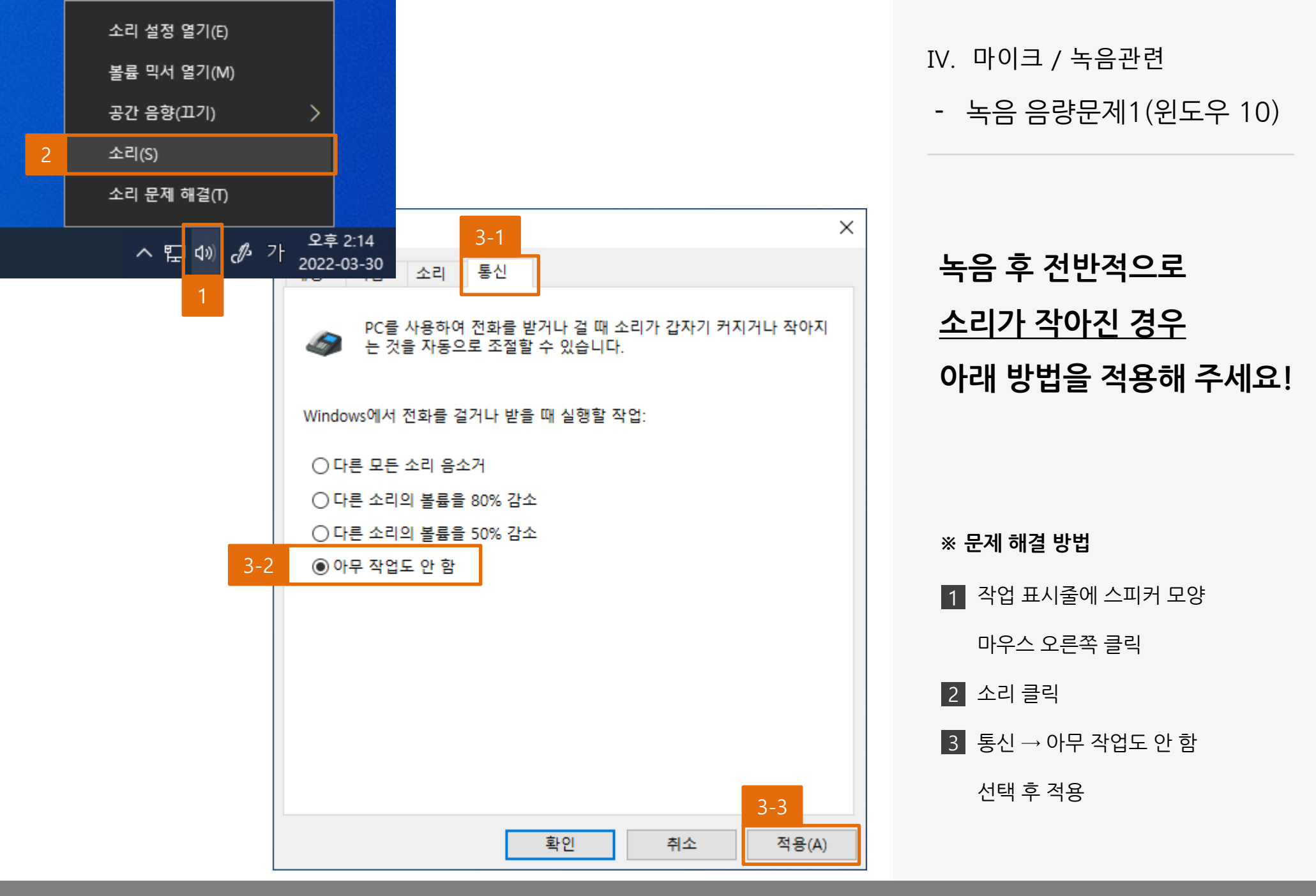

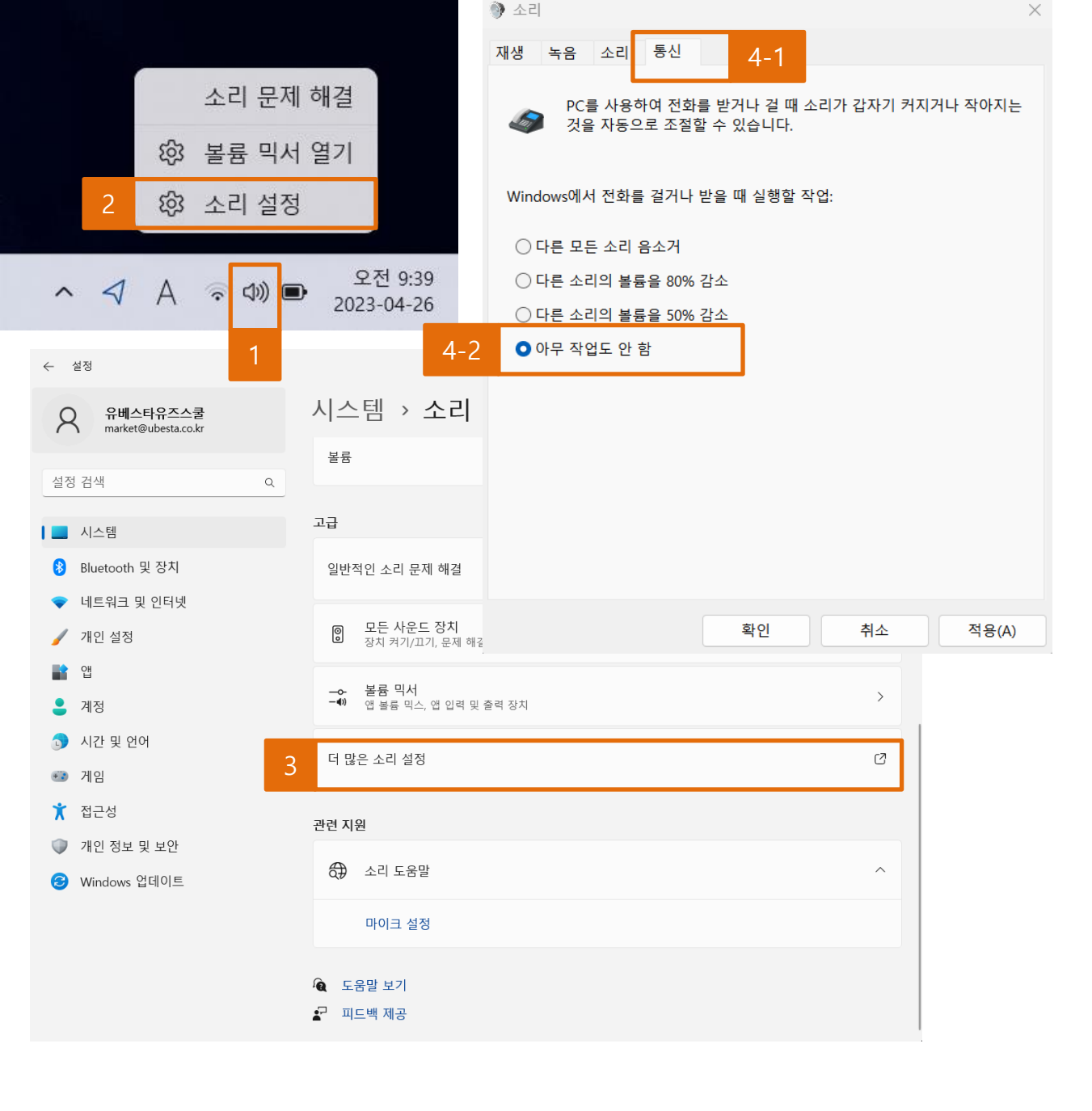

녹음 후 전반적으로 <u>소리가 작아진 경우</u> 아래 방법을 적용해 주세요!

녹음 음량문제1(윈도우 11)

IV. 마이크 / 녹음관련

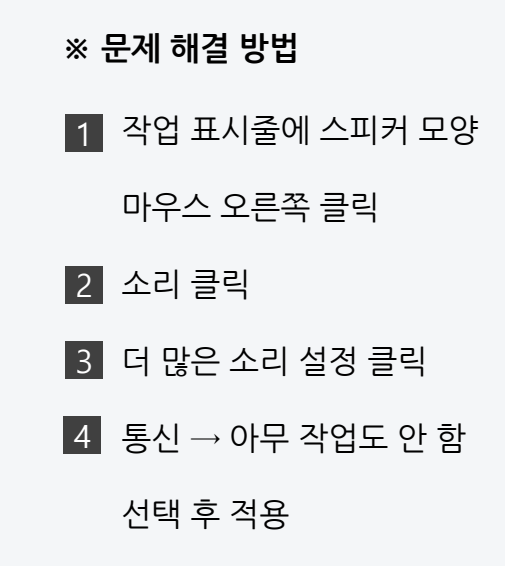

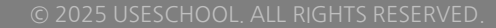

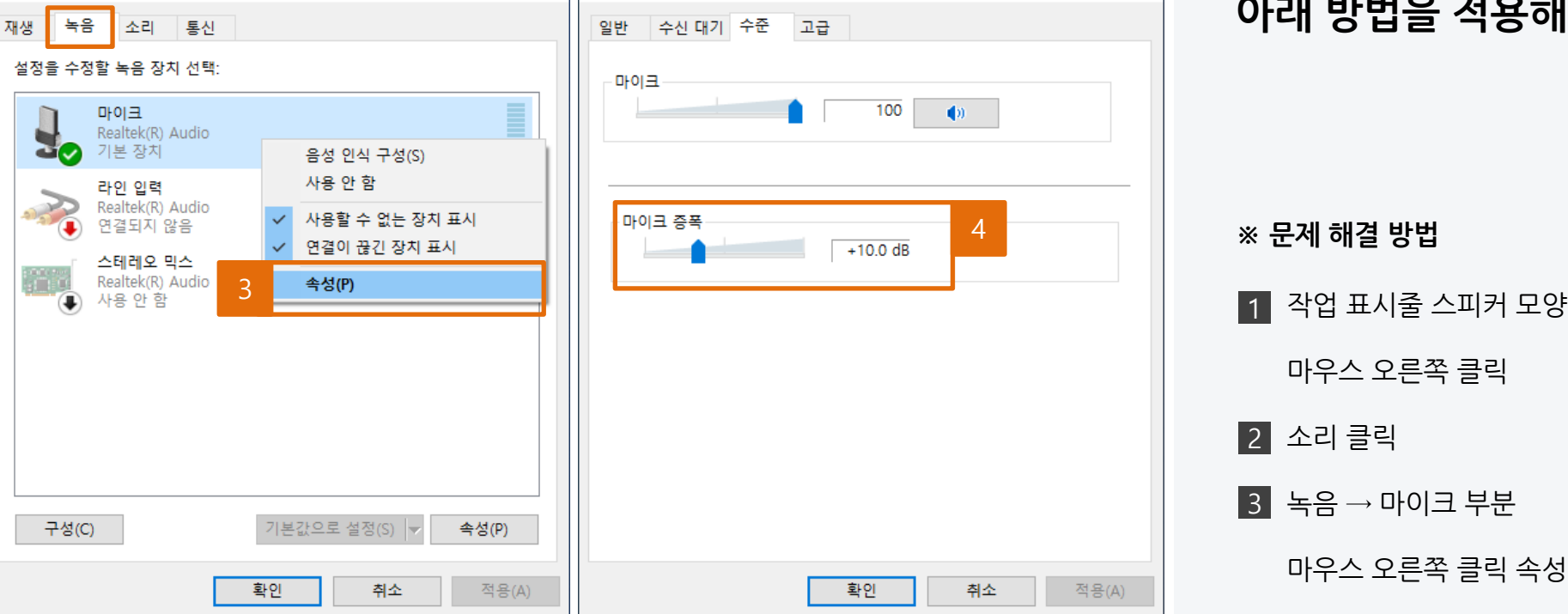

🜡 마이크 속성

 $\times$ 

소리 설정 열기(E)

볼륨 믹서 열기(M)

>

J- 7-

오후 2:14

2022-03-30

공간 음향(끄기)

소리 문제 해결(T)

へ 覧 🖤

소리(S)

💮 소리

녹음 시 하울링(증폭)이 생길 경우 아래 방법을 적용해 주세요!

마우스 오른쪽 클릭

마우스 오른쪽 클릭 속성 클릭

4 마이크 증폭 10.0dB 미만으로 설정

녹음 음량문제2(윈도우10)

IV. 마이크 / 녹음관련

Х

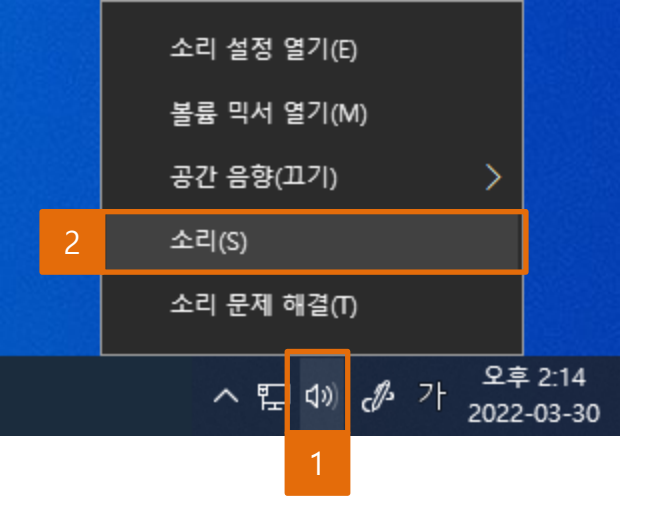

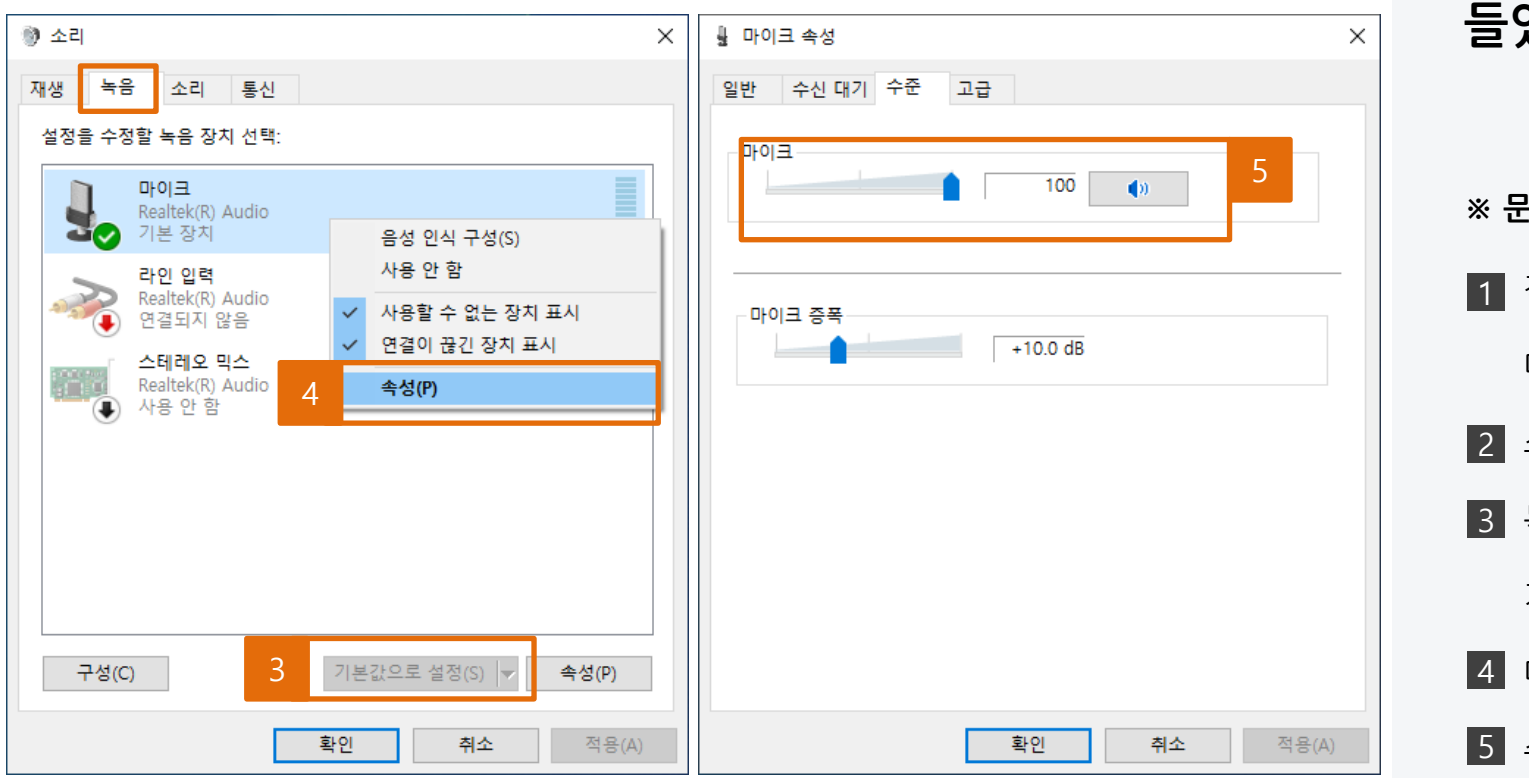

IV. 마이크 / 녹음관련

마이크 인식/녹음 오류
 (윈도우 10)

마이크 인식 혹은 녹음을 했는데 녹음 파일을 들었을 때 들리지 않을 경우

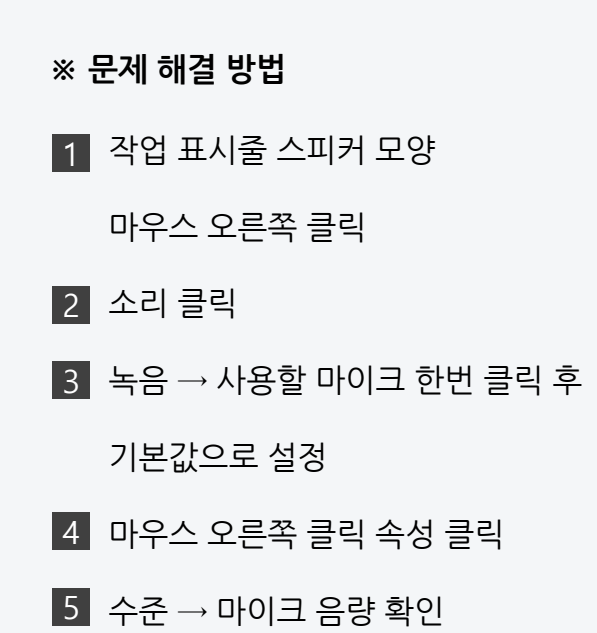

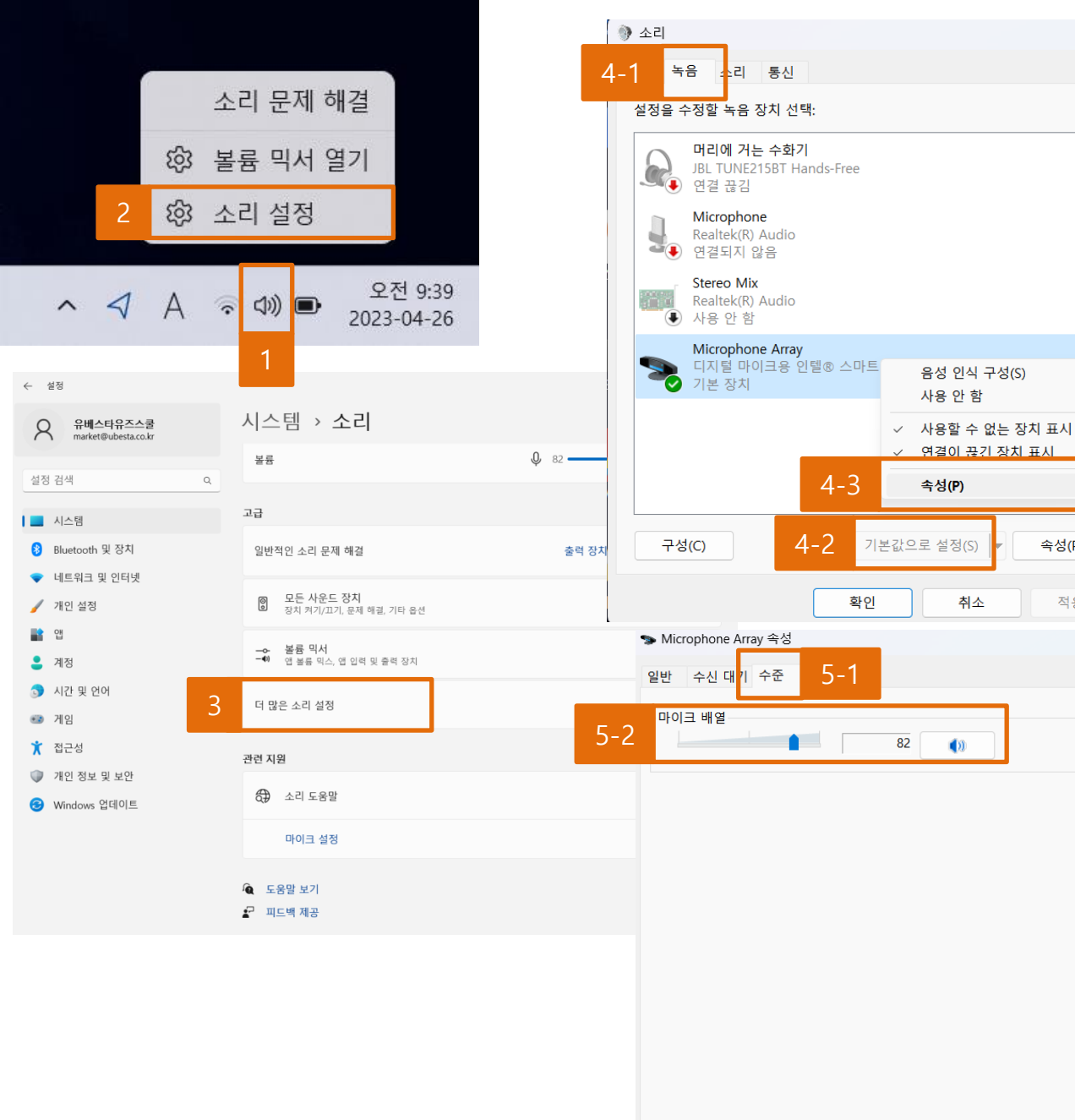

- 마이크 인식/녹음 오류 (윈도우 11) 마이크 인식 혹은 녹음을 했는데 녹음 파일을 들었을 때 들리지 않을 경우 ※ 문제 해결 방법 1 작업 표시줄 스피커 모양 마우스 오른쪽 클릭 2 소리 설정 클릭 3 더 많은 소리 설정 클릭 4 녹음 → 사용할 마이크 한번 클릭 후 기본값으로 설정, 마우스 오른쪽 클릭 속성 클릭 5 수준 → 마이크 음량 확인

IV. 마이크 / 녹음관련

 $\times$ 

속성(P)

적용(A)

 $\times$ 

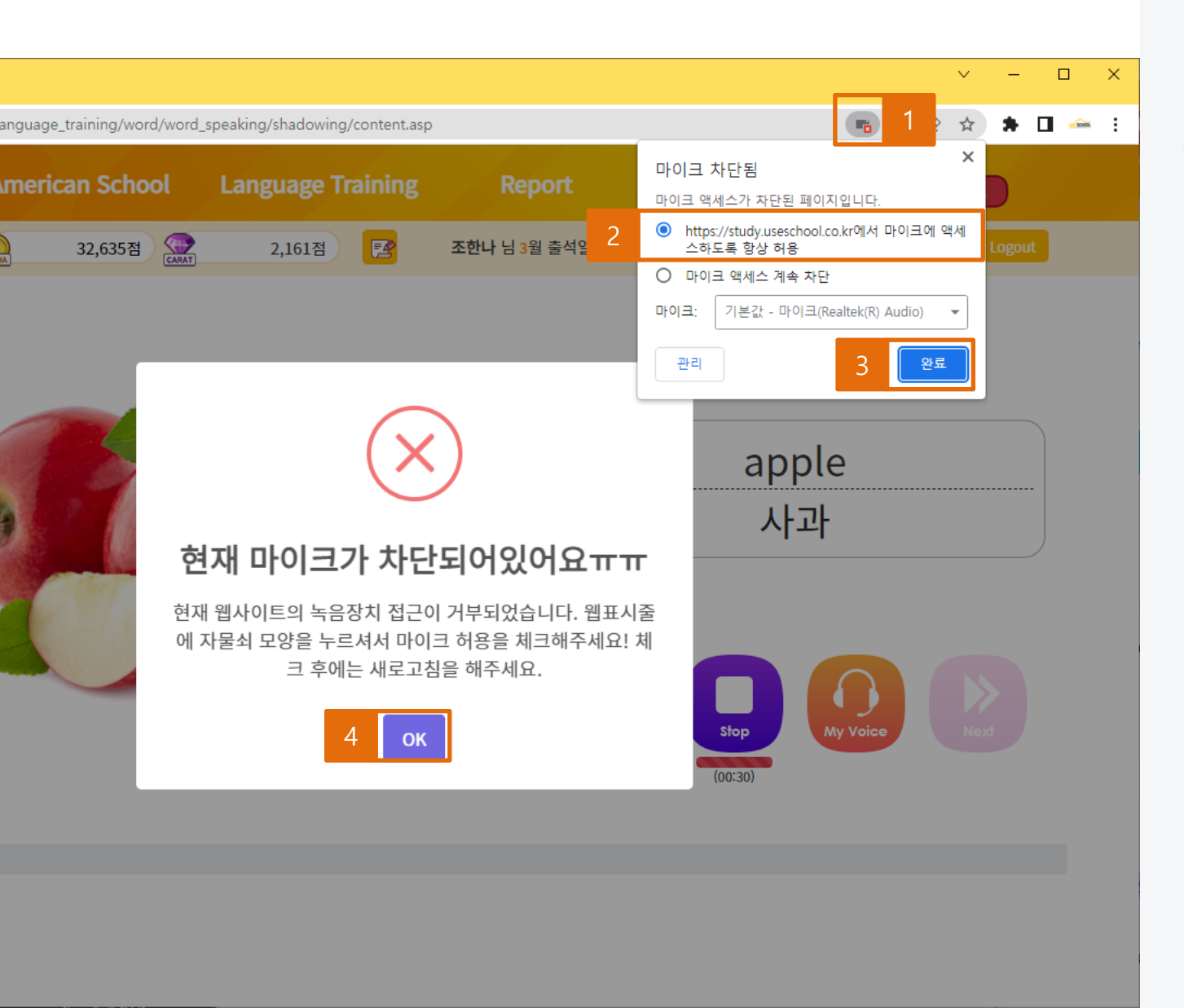

IV. 마이크 / 녹음관련

- 마이크 차단 문제

### 화면과 같이 마이크 차단 문구가 보여지는 경우

# ※ 문제 해결 방법 1 차단된 아이콘 클릭 2 항상 허용에 체크 3 완료 클릭 4 OK버튼 클릭 후 새로고침

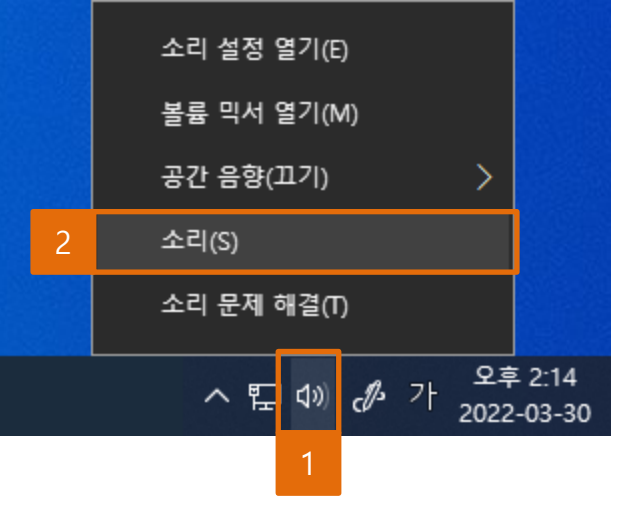

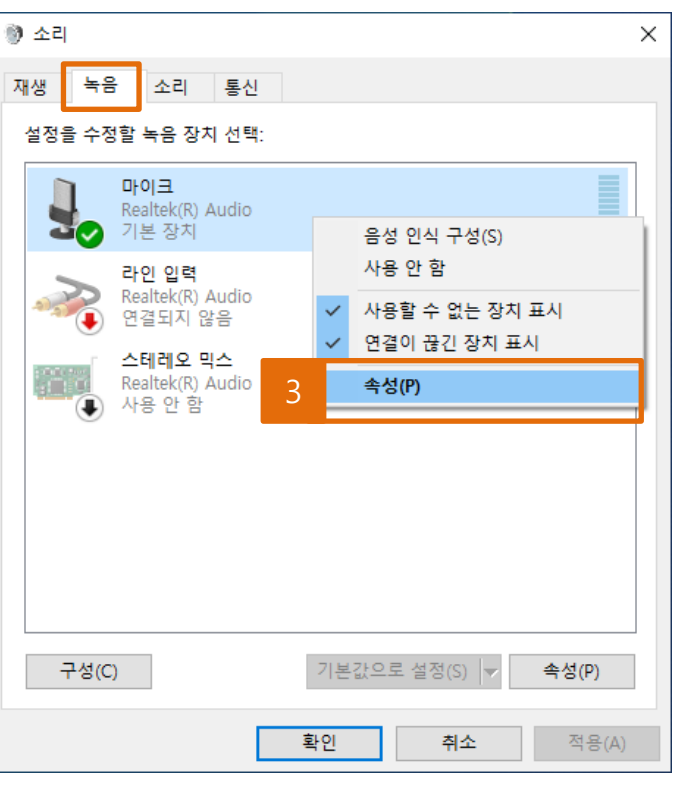

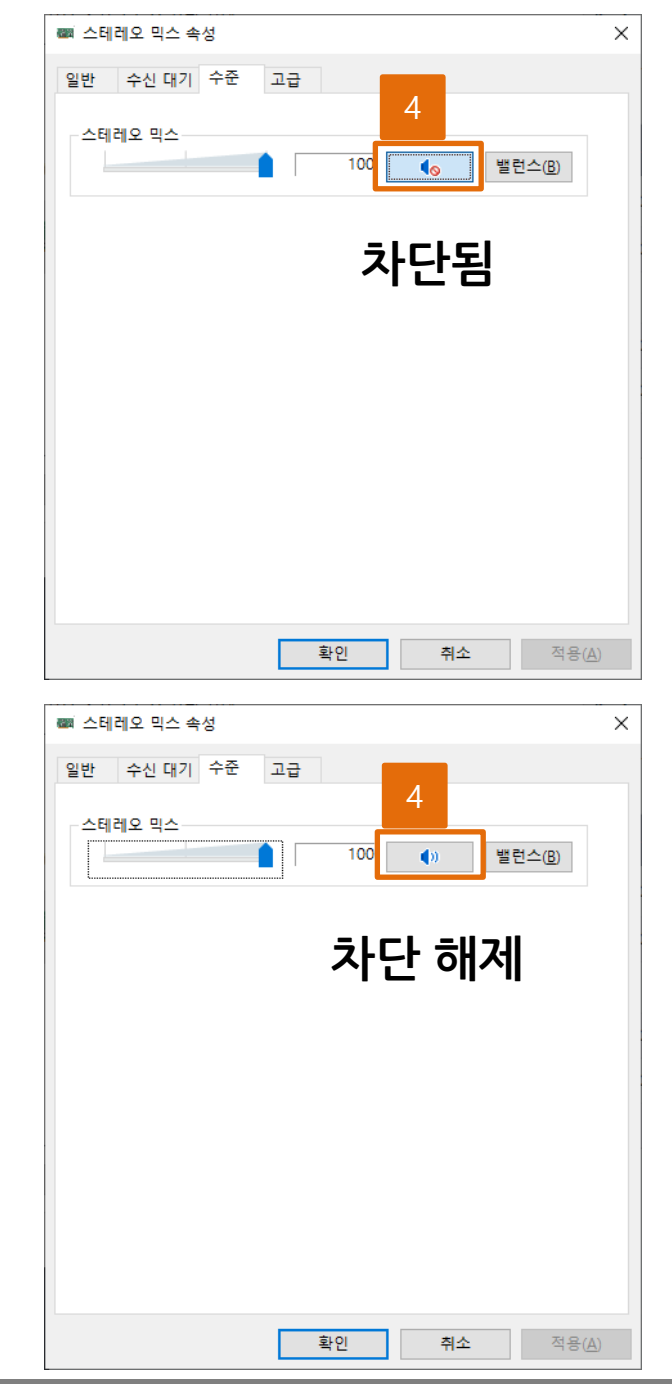

IV. 마이크 / 녹음관련

- 마이크 차단 문제(윈도우 10)

### 녹음이 안 될 경우 1 마이크 차단 여부를 확인해 주세요!

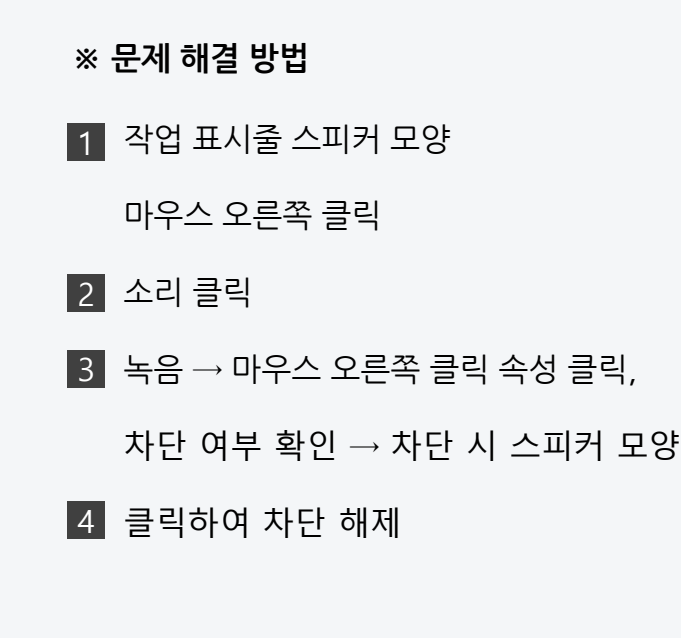

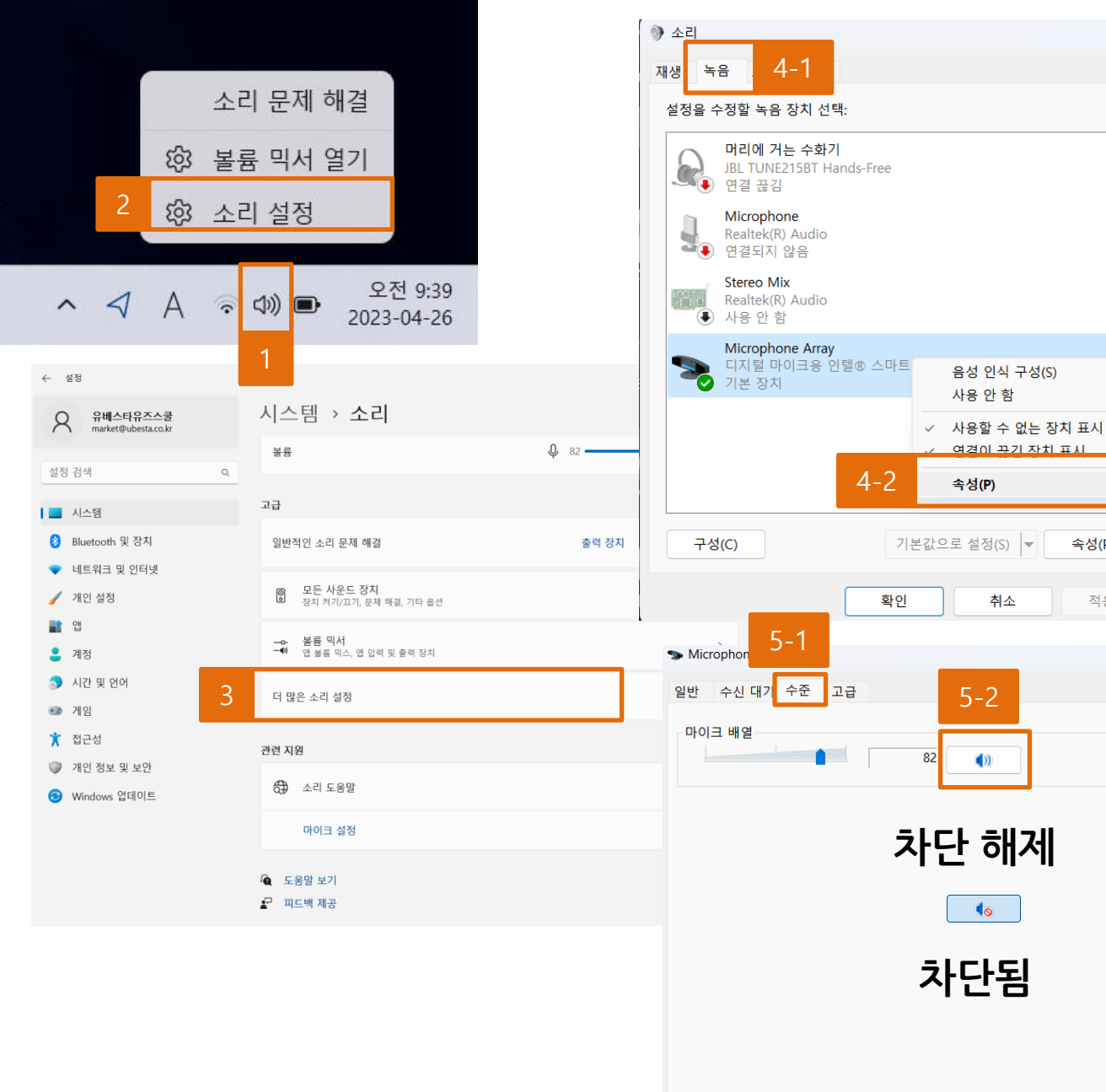

IV. 마이크 / 녹음관련 마이크 차단 문제(윈도우 11) 녹음이 안 될 경우 1 마이크 차단 여부를 확인해 주세요! 적용(A) ※ 문제 해결 방법  $\times$ 1 작업 표시줄 스피커 모양 마우스 오른쪽 클릭 2 소리 설정 클릭 더 많은 소리 설정 클릭 3 4 녹음 → 마우스 오른쪽 클릭 속성 클릭 5 차단 여부 확인 → 차단 시 스피커 모양 클릭하여 차단 해제

Х

속성(P)

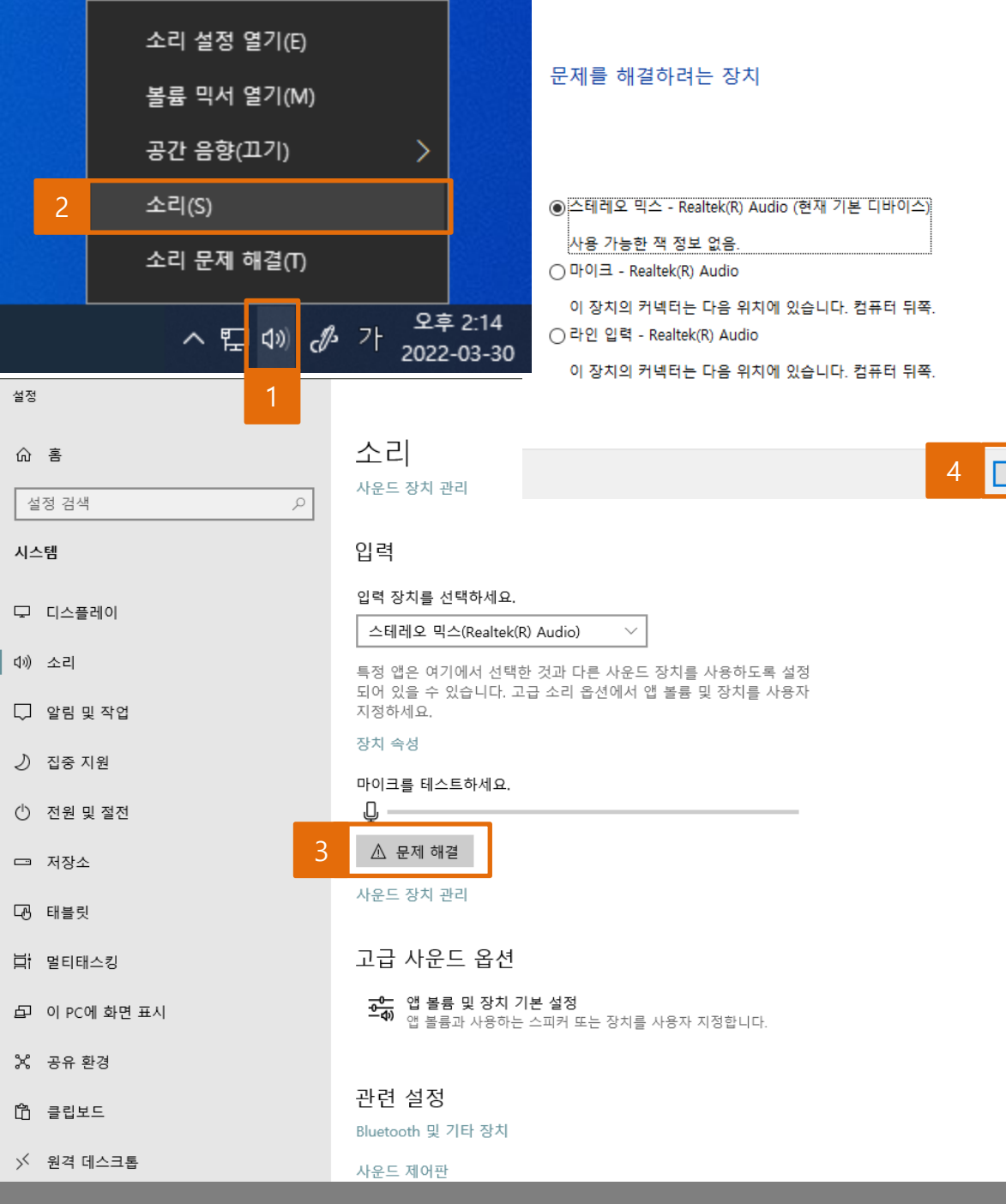

IV. 마이크 / 녹음관련

소리 문제 해결(윈도우 10)

#### 녹음이 안 될 경우 2 소리 문제 해결 기능 사용!

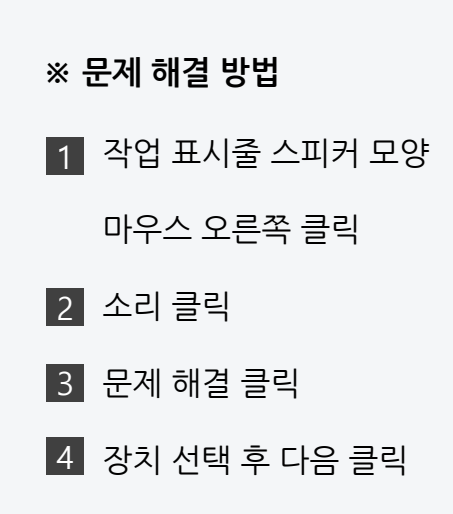

다음(<u>N</u>)

취소

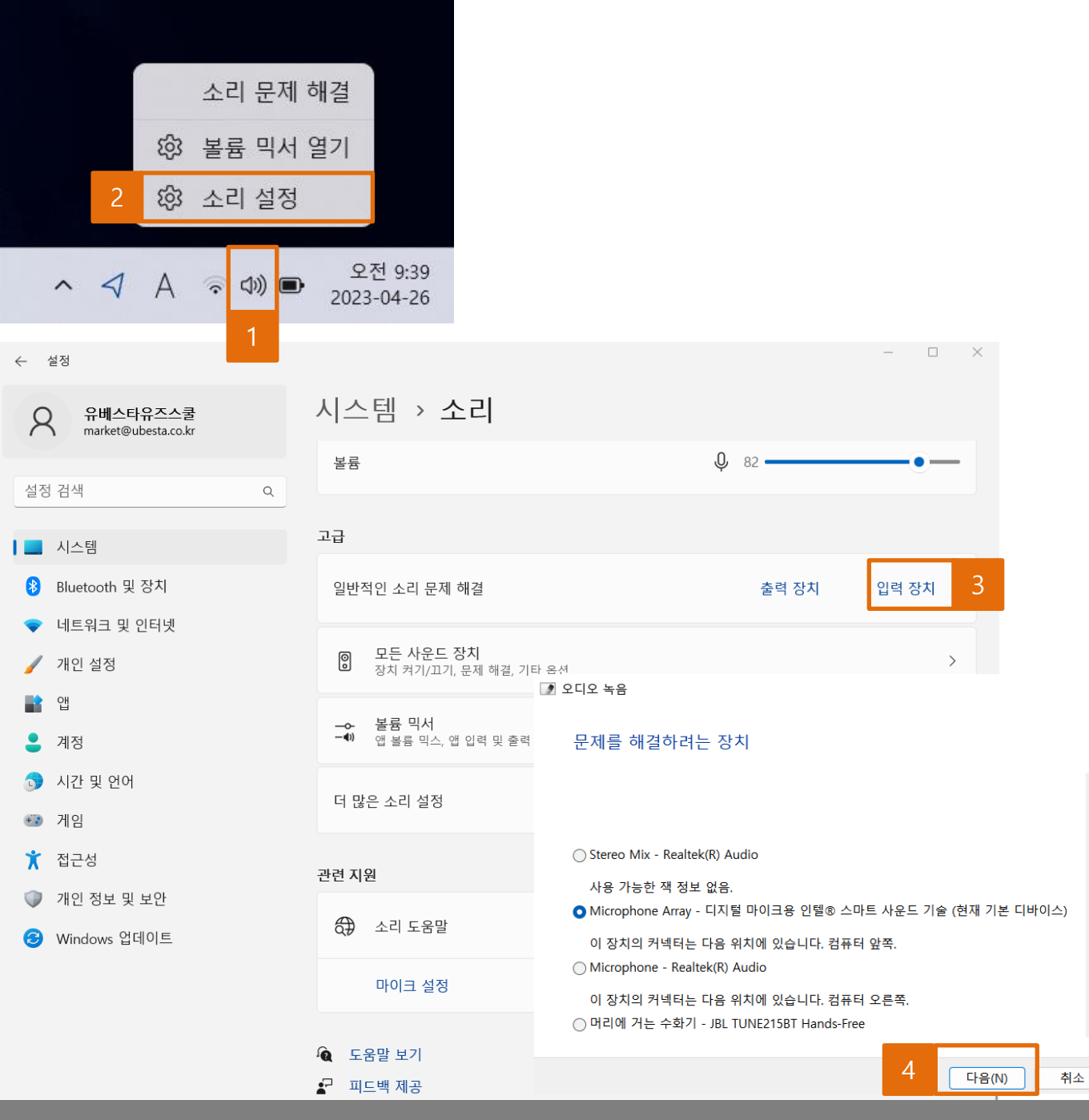

IV. 마이크 / 녹음관련

- 소리 문제 해결(윈도우 11)

#### 녹음이 안 될 경우 2 소리 문제 해결 기능 사용!

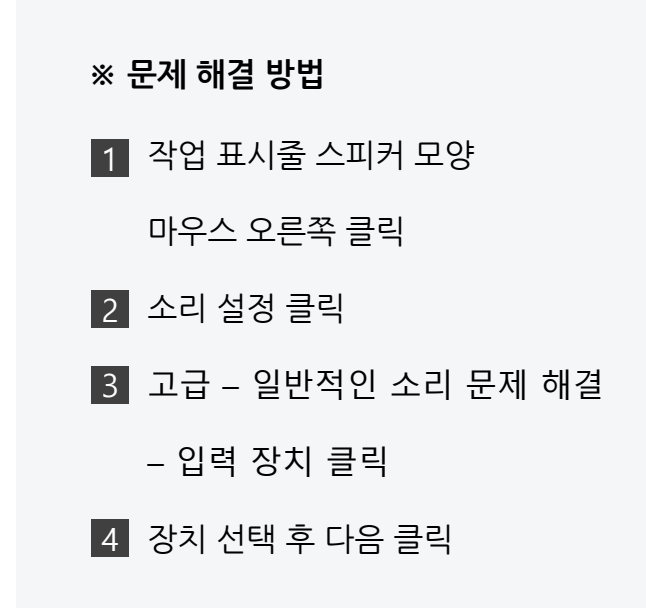

© 2025 USESCHOOL. ALL RIGHTS RESERVED.

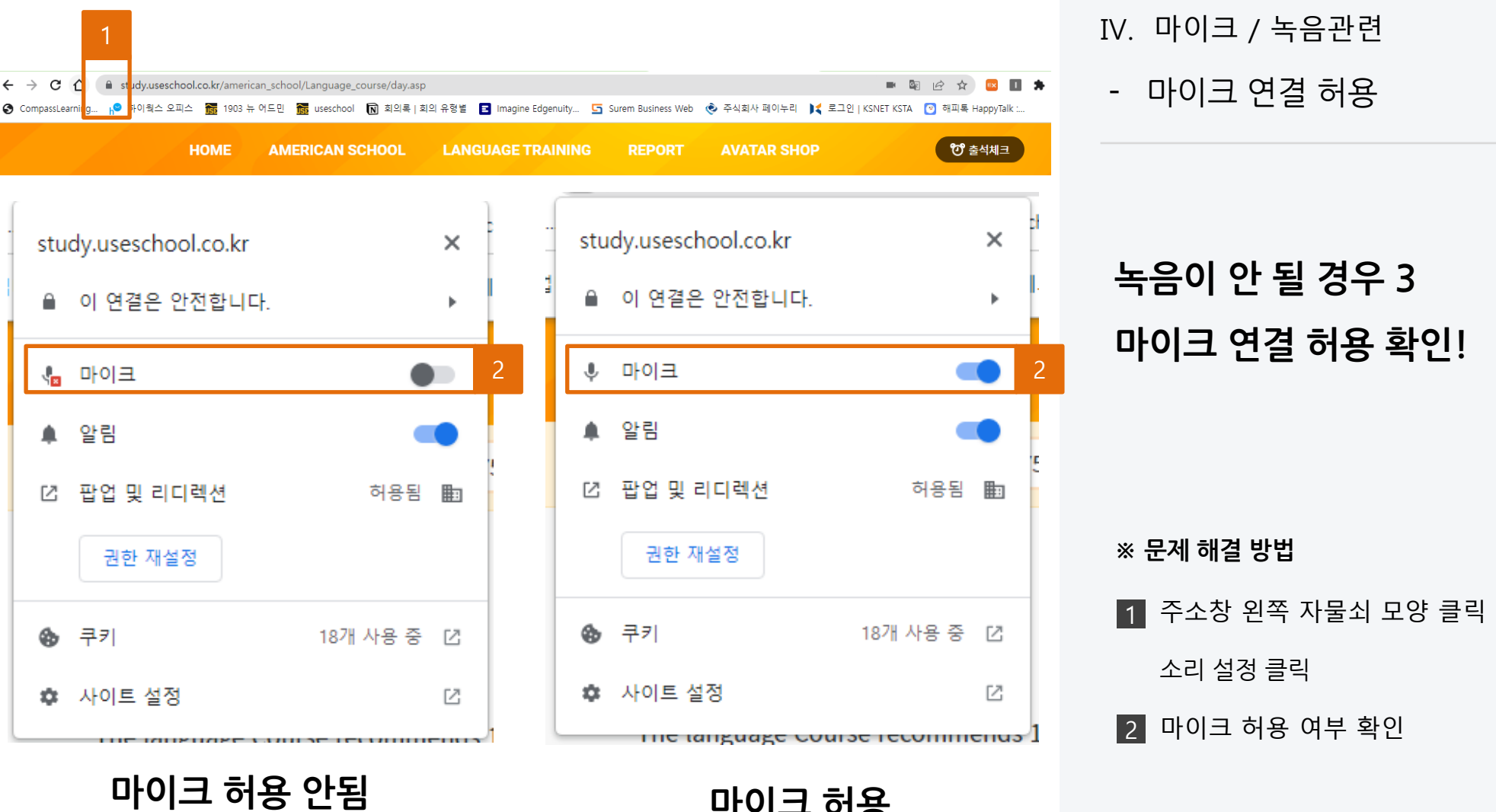

마이크 허용

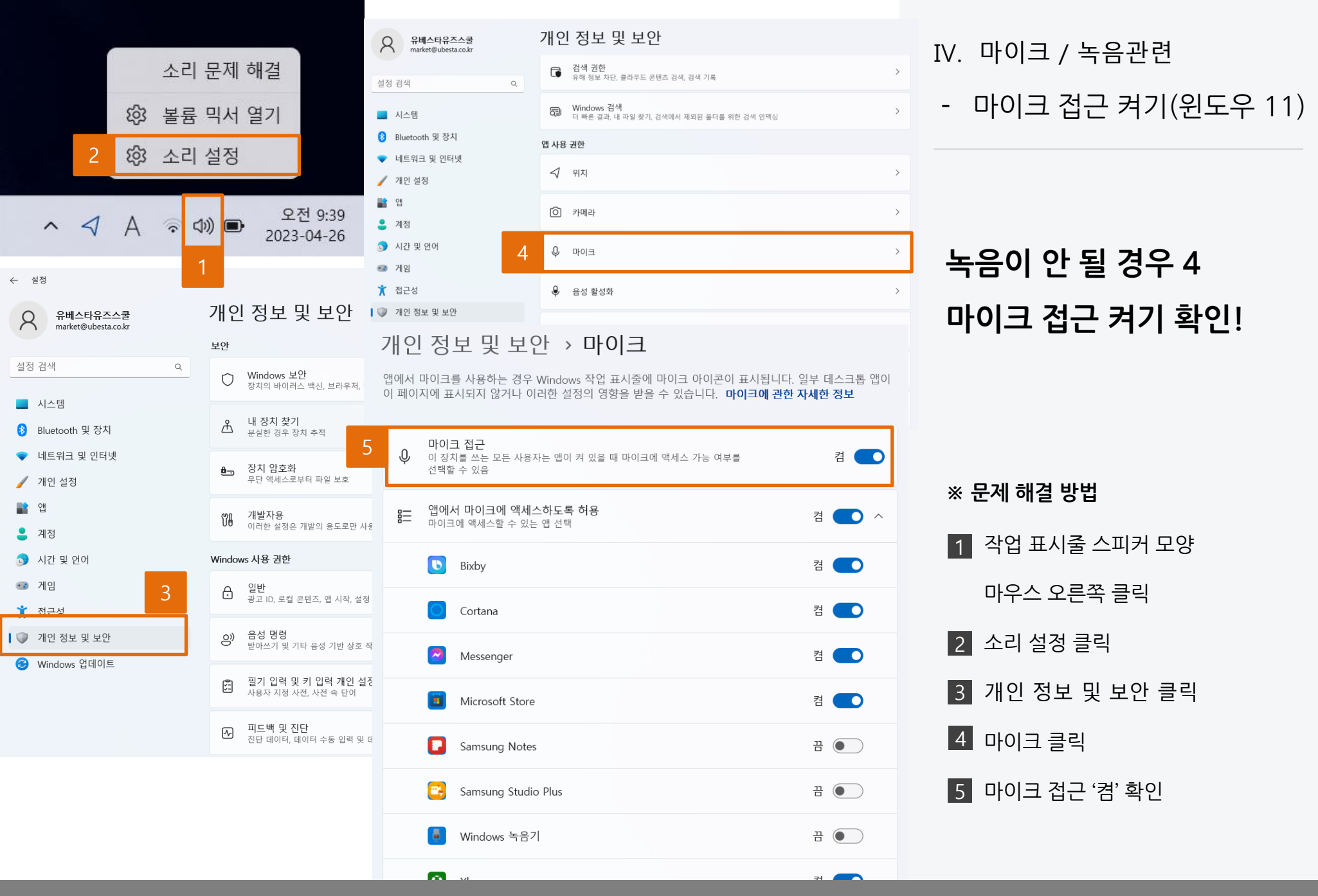

<sup>© 2025</sup> USESCHOOL. ALL RIGHTS RESERVED

| 설정                  | Safari                |
|---------------------|-----------------------|
| 2 📀 Safari          | 방문 기록 및 웹 사이트 데이터 지우기 |
| 🥑 날씨                | 웹 사이트 설정              |
| 💽 번역                | 페이지 확대/축소             |
| ● 건강                | 데스크탑 웹 사이트 요청         |
| 함 홈                 | 읽기 도구                 |
|                     | 카메라                   |
| tv TV               | 2 마이크                 |
| 마이크 접근 켬 - 모든 웹 사이트 |                       |
| 묻기                  |                       |
| 거부                  |                       |
| 3 허용                | $\checkmark$          |

아이패드 등 iOS 기기에서 사 파리(Safari) 브라우저 사용 녹음이 안 될 경우 마이크 접근 허용 확인! \* 문제 해결 방법

1 디바이스의 설정 메뉴로 이동

3 마이크 접근 켬 - 모든 웹 사이트

> 허용 체크

않음

2 설정 > Safari > 웹 사이트 설정 > 마이크

=> 접근 허용 여부 매번 확인하지

- 마이크 접근 켜기(사파리)

IV. 마이크 / 녹음관련

|  |  | RESERVED |
|--|--|----------|
|  |  |          |

| 1<br>(Constant of the second second sec |                       |
|----------------------------------------------------------------------------------------------------|-----------------------|
| 설정                                                                                                    | Safari                |
| 📀 Safari                                                                                                    | 방문 기록 및 웹 사이트 데이터 지우기 |
| 🥑 날씨                                                                                                    | 웹 사이트 설정              |
| 전 번역                                                                                                    | 페이지 확대/축소             |
| ● 건강                                                                                                    | 데스크탑 웹 사이트 요청         |
| () 홈                                                                                                    | 읽기 도구                 |
| 2                                                                                                    | 카메라                   |
| étv TV                                                                                                    | 마이크                   |
| 카메라 접근 켬 - 모든 웹 사이트                                                                                                    |                       |
| 묻기                                                                                                    |                       |
| 거부                                                                                                    |                       |
| 허용                                                                                                    | ✓                     |

- 카메라 접근 켜기(사파리) 아이패드 등 iOS 기기에서 사 파리(Safari) 브라우저 사용 QR 카메라 인식이 안 될 경우 카메라 접근 허용 확인!

#### ※ 문제 해결 방법

1 디바이스의 설정 메뉴로 이동

2 설정 > Safari > 웹 사이트 설정 > 카메라

3 카메라 접근 켬 - 모든 웹 사이트

> 허용 체크

IV. 마이크 / 녹음관련

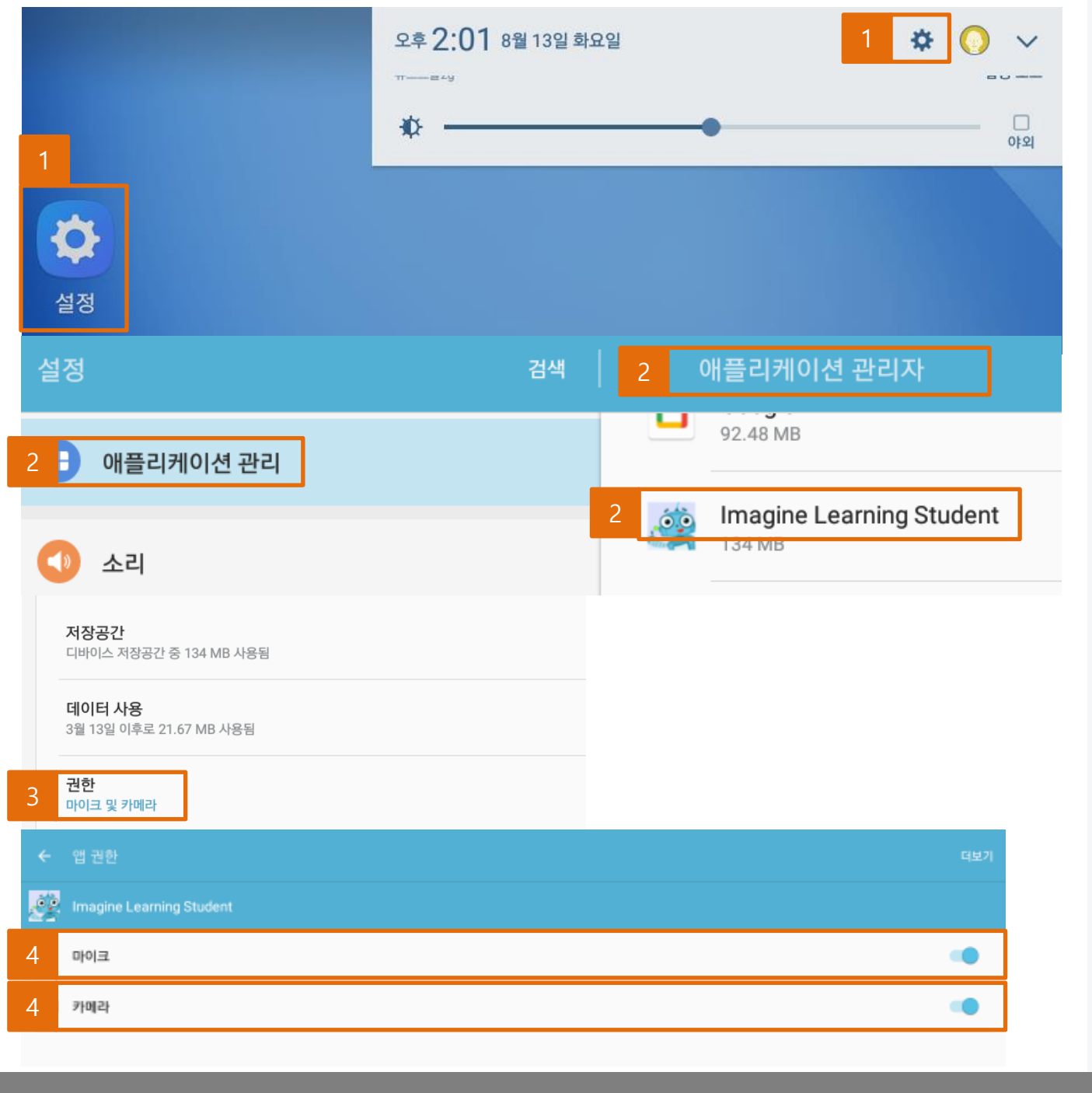

마이크, 카메라 사용 권한 허용 -(갤럭시탭 등 안드로이드 OS) 앱(App) 설치 학습관 녹음이 안 되는 경우 QR코드 인식이 안되는 경우 ※ 문제 해결 방법 1 디바이스의 설정 메뉴로 이동 2 애플리케이션 관리 > 애플리케이션 관리

IV. 마이크 / 녹음관련

자 > Imagine Learning Student

3 권한(마이크 및 카메라) 선택

4 허용 권한을 부여할 장치(마이크, 카메라)

를 클릭하여 허용

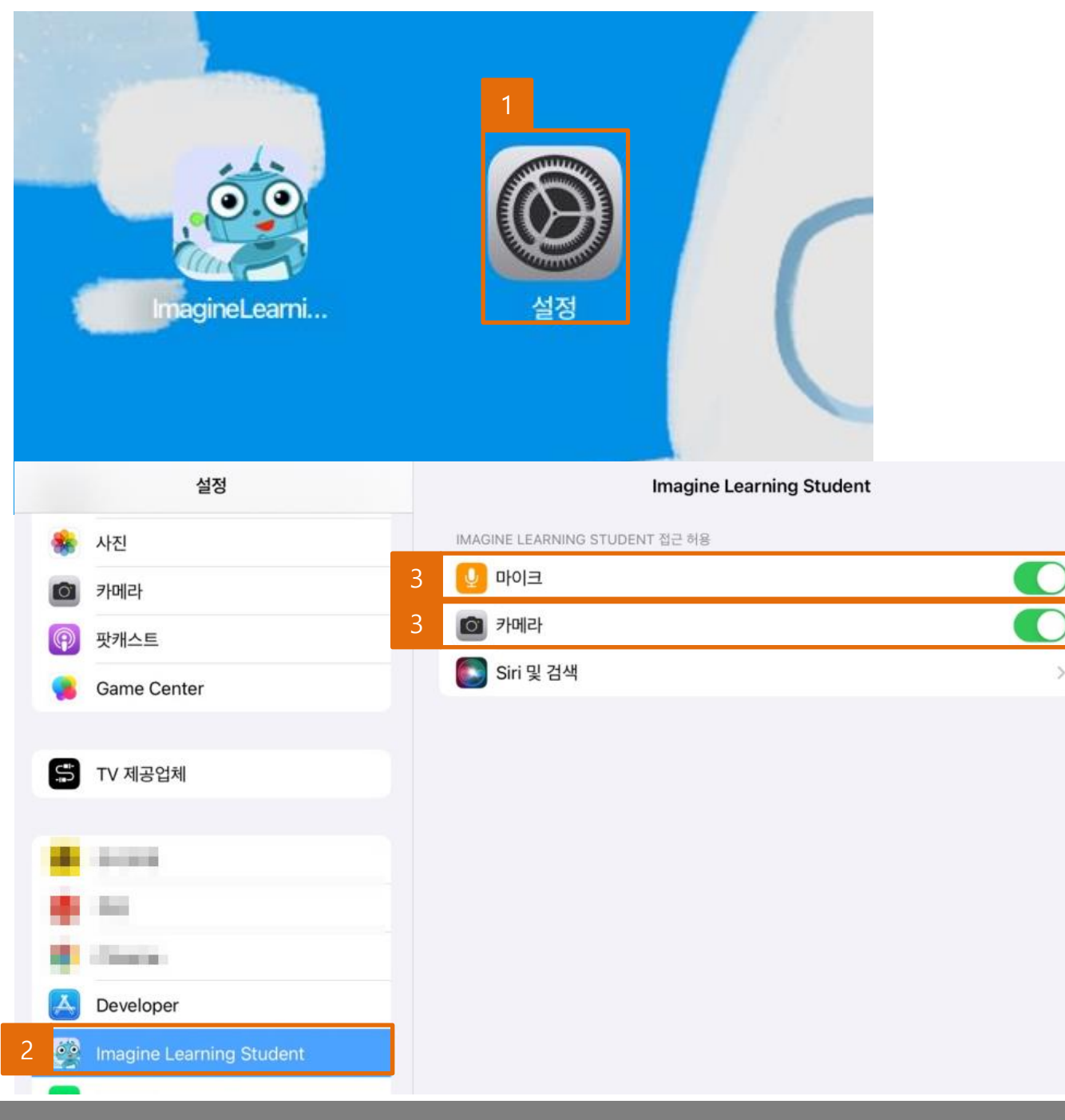

IV. 마이크 / 녹음관련

- 마이크, 카메라 사용 권한 허용 (아이패드 등 iOS)

앱(App) 설치 학습관 녹음이 안 되는 경우 QR코드 인식이 안되는 경우

※ 문제 해결 방법

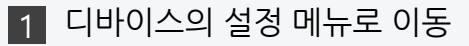

- 2 설정 > Imagine Learning Student
- 3 허용 권한을 부여할 장치(마이크, 카메라)

를 클릭하여 접근 허용

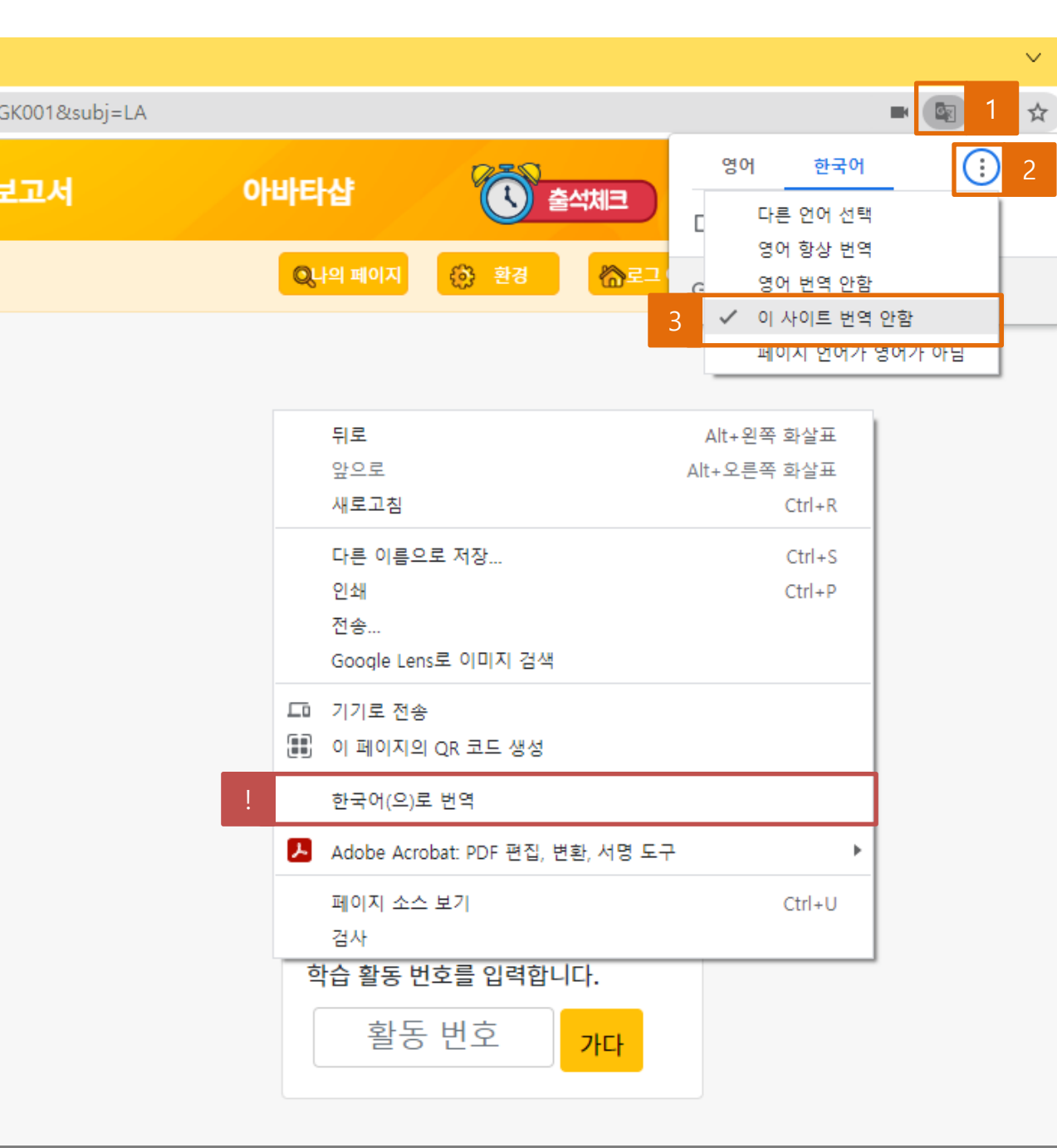

한국어로 나오는 경우
아래 방법을 적용해 주세요!
※ 문제해결 방법
1 번역 아이콘 클릭
2 점 3개 메뉴 클릭
3 이사이트 번역 안 함 선택

학습관에서 영어가 모두

V. 기타 기능 관련

- 자동 번역 문제

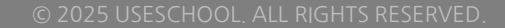

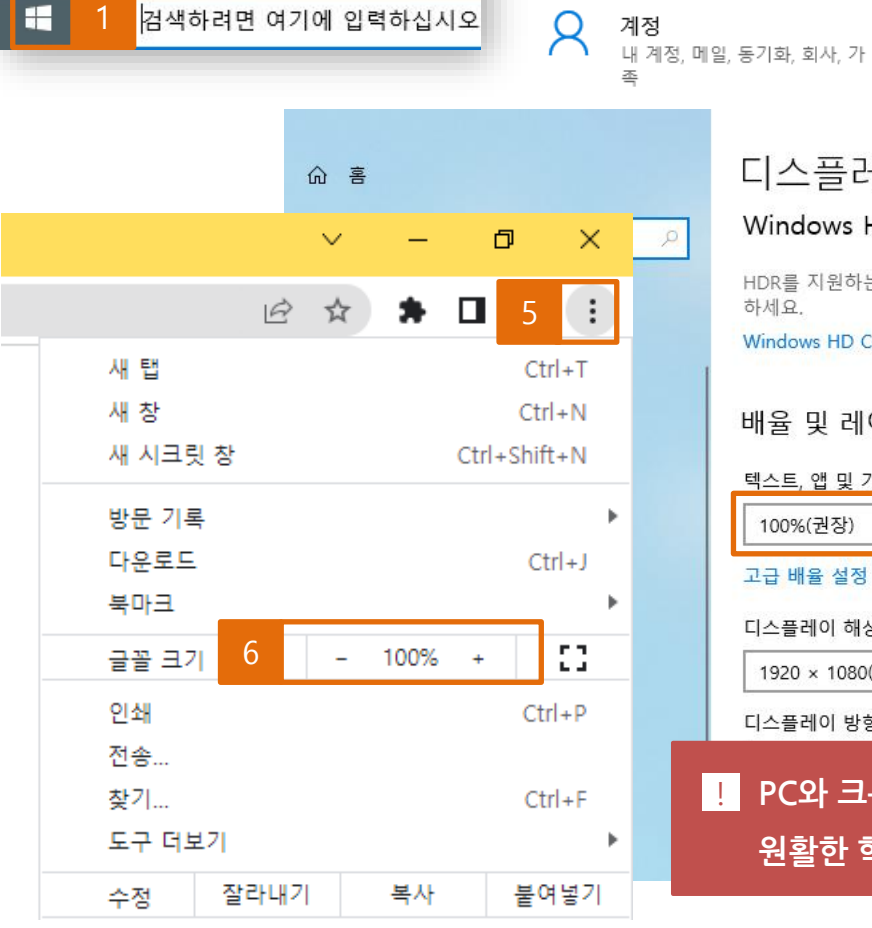

8

USER

E) 문서

🖾 사진

🔅 설정

① 전원

| - | · <del>· · ·</del> · · · |   |
|---|--------------------------|---|
| 니 | 스플레                      | U |
|   |                          |   |

시스템

디스플레이, 소리, 알림, 전원

네트워크 및 인터넷

Wi-Fi, 비행기 모드, VPN

口

#### Windows HD Color

HDR를 지원하는 비디오, 게임 및 앱에서 보다 밝고 생생한 화질을 감상 하세요.

÷

₿ġ

장치

개인 설정

시간 및 언어

음성, 지역, 날짜

배경, 잠금 화면, 색

Bluetooth, 프린터, 마우스

Windows HD Color 설정

배율 및 레이아웃

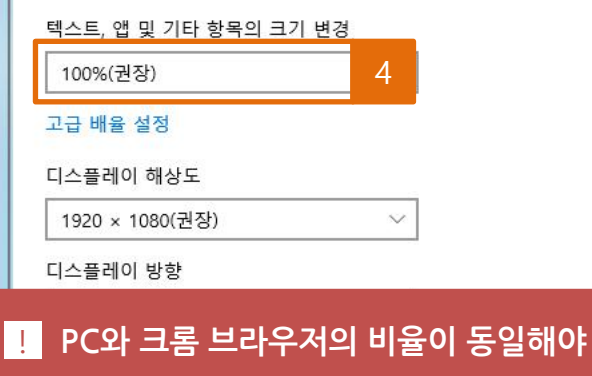

원활한 학습이 가능합니다.

학습 중 <u>마우스 드래그가</u> <u>잘 되지 않을 때</u>는 PC 화면 과 크롬 브라우저의 비율이 동일한지 확인해주세요! ※ 화면 비율 확인하는 방법 1 내 PC 윈도우 버튼 클릭

마우스 드래그 문제(윈도우 10)

V. 기타 기능 관련

2 설정 클릭

3 시스템 클릭

4 PC 비율 확인

6 크롬 비율 확인

5 브라우저 우측 상단의 메뉴 클릭

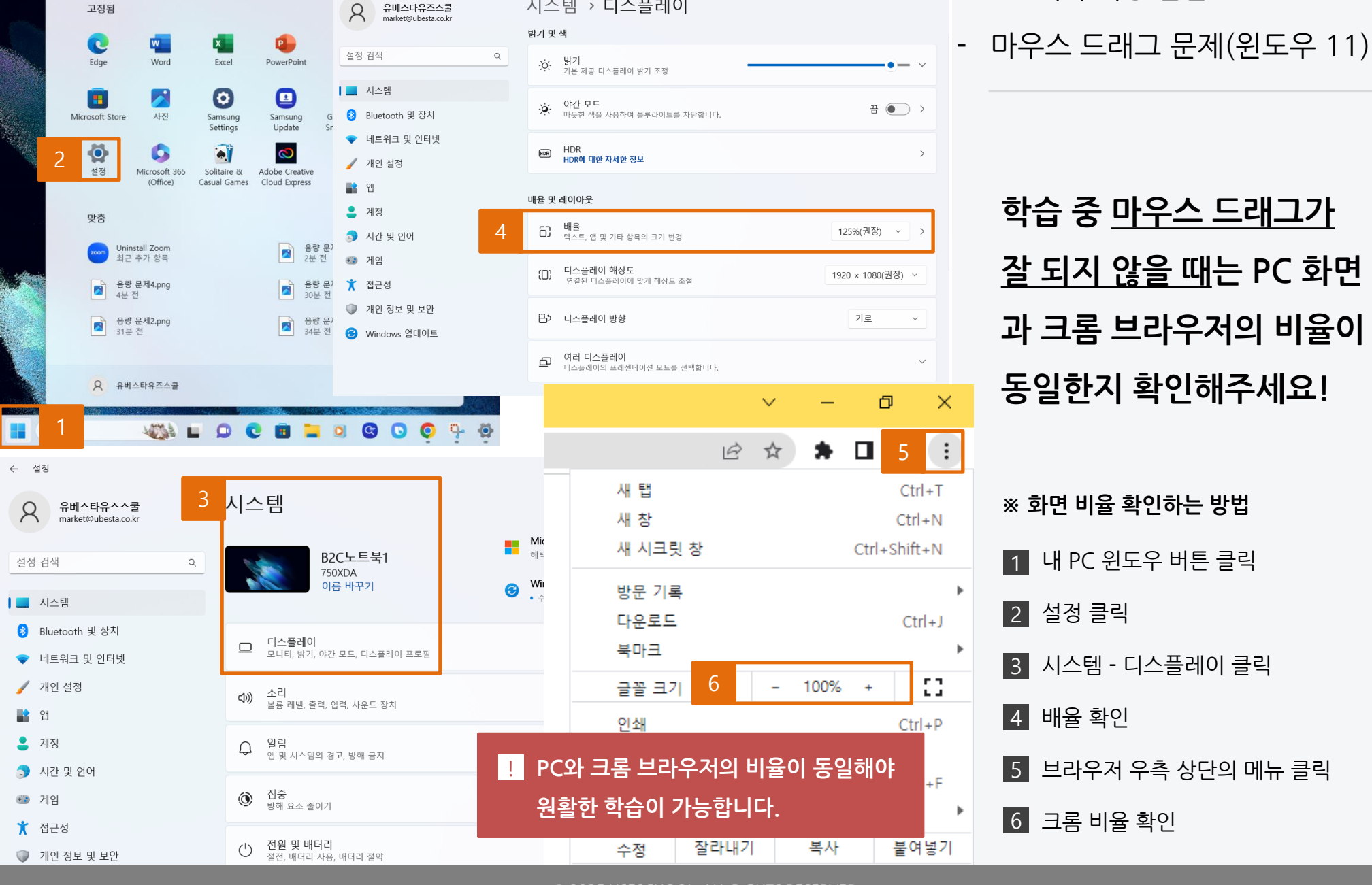

시스템 > 디스플레이

V. 기타 기능 관련

Q 앱, 설정 및 문서 검색

고정됨

← 설정

유베스타유즈스쿨

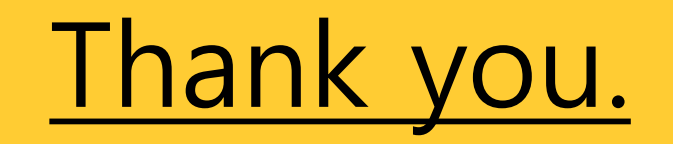

이 외로 문의 사항은 고객센터(1522-3993)로 연락 주시길 바랍니다.